# iRMS远程监查操作使用手册 202305

©浙江太美医疗科技股份有限公司

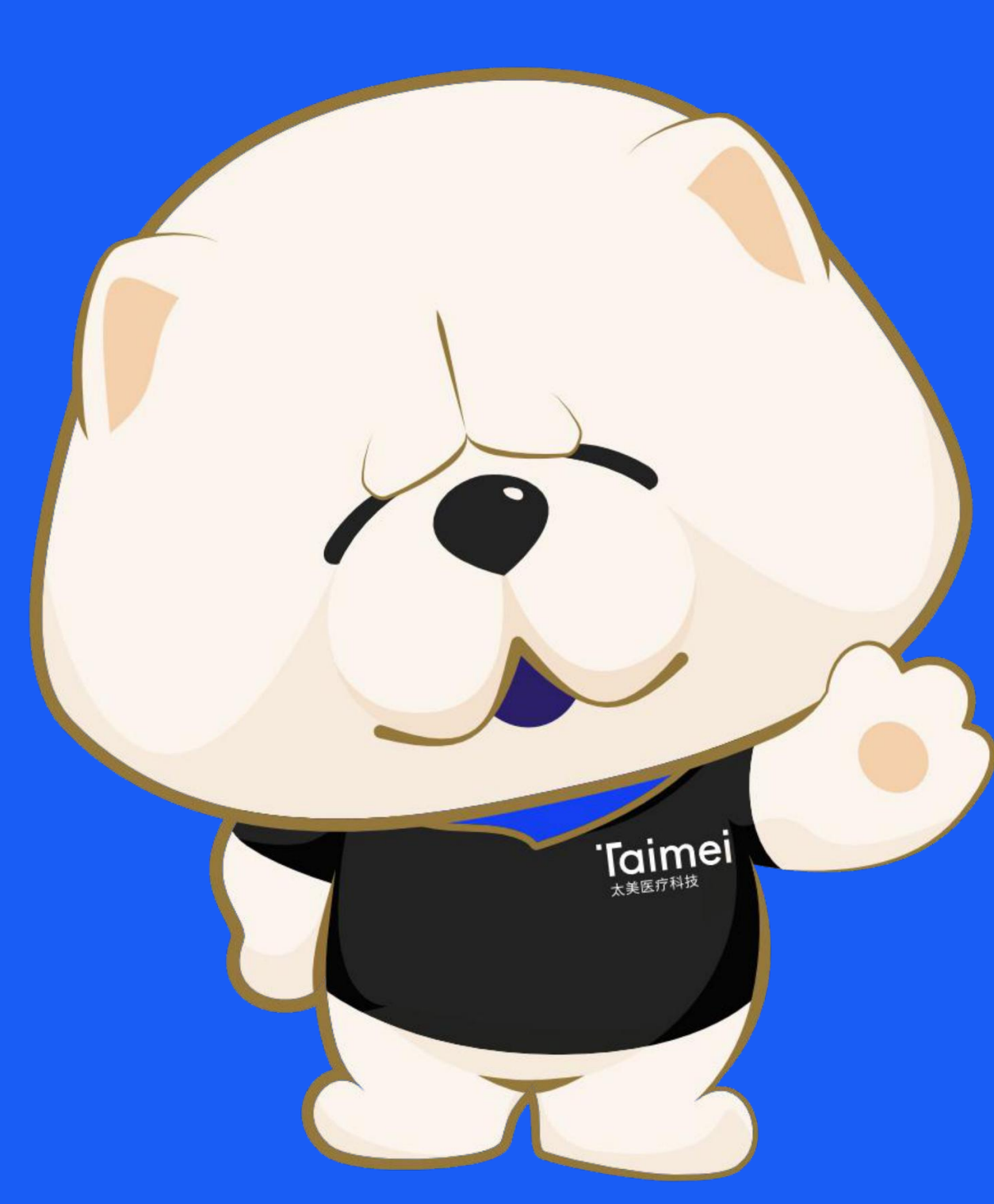

## 系统简介 | iRMS临床试验远程监查系统

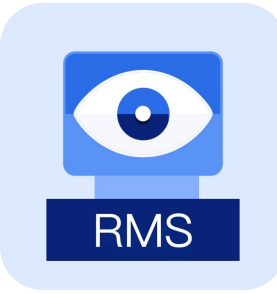

#### eMonitoring(iRMS)

Intelligent Remote Monitoring System 智能远程监查系统

eMonitoring(iRMS)为临床试验开展远程监查而设计,可以让申办方/CRO/SMO各个临床研究成员线上化远程进行医院受试者的Source Data的远程访问和数据溯源工作,不受到时间、空间、医院防疫政策等因素影响。

#### 特点:

- •受试者监查360详情视图
- •受试者文件夹/研究者文件夹
- •受试者检查指标对比
- •安全级别WebVPN远程访问方式
- •在线监查过程防泄密监控技术

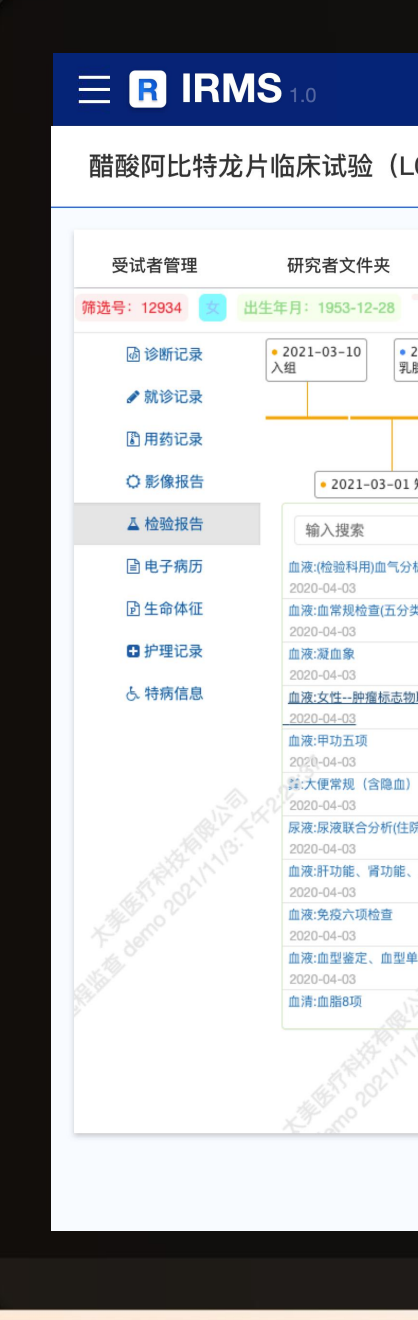

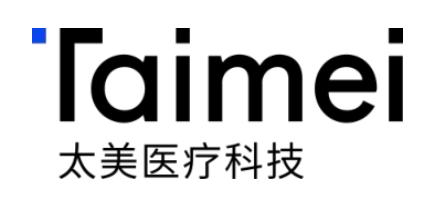

| Bit Separation         State Separation         State Separation <th>2314) 新增监查</th> <th>问题</th> <th></th> <th>Ó</th> <th>) 摄像头状态:</th> <th>● 正常</th> <th>① 剩余时长:</th> <th>3小时24分36秒</th> <th></th>                                                                                                    | 2314) 新增监查                                                        | 问题                                   |                                                                 | Ó                                           | ) 摄像头状态:                   | ● 正常   | ① 剩余时长: | 3小时24分36秒 |   |
|----------------------------------------------------------------------------------------------------|-------------------------------------------------------------------|--------------------------------------|-----------------------------------------------------------------|---------------------------------------------|----------------------------|--------|---------|-----------|---|
| Maging Bit Bit Bit Bit Bit Bit Bit Bit Bit Bit                                                                                                    |                                                                   |                                      |                                                                 |                                             |                            |        |         | -         | _ |
| P/P/P       P/P/P         02-06-07 100000000000000000000000000000000000                                                                                                    | 监查问题列表                                                            | 受试者360/S00                           | D1 × 受试                                                         | 【者文件夹/S001 ×                                |                            |        |         |           |   |
| 07-06 [1%]       2020-05-25 [1%]       2020-06-03 [1%]       2020-06-05 (1%]       2020-06-05 (1%]         190 1066 (5000)       12020-05-26 (1%]       12020-06-20 (1%)       12020-06-25 (1%)       12020-06-25 (1%)         1 2020-06-25 (1%)       12020-06-05 (1%)       12020-06-05 (1%)       12020-06-25 (1%)       12020-06-25 (1%)         1 2020-06-25 (1%)       12020-06-25 (1%)       12020-06-25 (1%)       12020-06-25 (1%)       12020-06-25 (1%)         1 2020-06-25 (1%)       12020-06-25 (1%)       12020-06-25 (1%)       12020-06-25 (1%)       12020-06-25 (1%)         1 2020-06-25 (1%)       12020-06-25 (1%)       12020-06-25 (1%)       12020-06-25 (1%)       12020-06-25 (1%)         1 2020-06-25 (1%)       12020-06-25 (1%)       12020-06-25 (1%)       12020-06-25 (1%)       12020-06-25 (1%)         1 2020-06-25 (1%)       12020-06-25 (1%)       12020-06-25 (1%)       12020-06-25 (1%)       12020-06-25 (1%)         1 2020-06-25 (1%)       12020-06-25 (1%)       12020-06-25 (1%)       12020-06-25 (1%)       12020-06-25 (1%)         1 2020-06-26 (1%)       12020-06-25 (1%)       12020-06-25 (1%)       12020-06-25 (1%)       12020-06-25 (1%)         1 2020-06-26 (1%)       12020-06-25 (1%)       12020-06-25 (1%)       12020-06-25 (1%)       12020-06-25 (1%)         1 2020-06-26 (1%)       12020-06-25 (1%                                                                                                    |                                                                   | A                                    |                                                                 |                                             |                            |        | (1) 年/  | 1/B       |   |
| 12       2.222-0-0-3 6 118<br>B.22230800.1       2.222-0-0-3 5 (RE)<br>B.22230800.1       2.222-0-0-3 (RE)<br>B.22230800.1       0.2222-0-0-3 (RE)<br>B.22230800.1         NAME, D.98, 2:021-0-03 (RE)<br>B.22230800.1       1.2222-0-0-3 (RE)<br>B.22230800.1       D.2222-0-0-3 (RE)<br>B.22230800.1       D.2222-0-0-3 (RE)<br>B.22230800.1         NAME, D.98, 2:021-0-03 (RE)<br>B.22230800.1       1.2222-0-0-03 (RE)<br>B.22230800.1       D.2222-0-0-3 (RE)<br>B.22230800.1       D.2222-0-0-3 (RE)<br>B.22230800.1         NAME, D.98, 2:021-0-03 (RE)<br>B.22230800.1       1.2222-0-0-03 (RE)<br>B.22230800.1       D.2200-0-03 (RE)<br>B.22230800.1       D.2000-0-0000000000000000000000000000000                                                                                                    | 07-06 门诊<br>]诊) 1086369005<br>见腺科(门诊) 1<br>2020-05-2<br>乳腺科(门诊) 1 | 25 门诊<br>-05-06 门诊 综合科(门诊) 108       | 4-03 门诊<br>▶ 1086369001<br>6369002<br>● 2020-<br>乳腺肿瘤<br>027230 | 05-06 住院<br>中心三病区<br>8002                   | 16 住院<br>三病区<br>4          |        |         |           |   |
| ● 2020-06-16 18 数       ● 2020-05-06 17 数       ● 2020-05-06 17 0 0       ● 2020-05-06 17 0 0       ● 2020-05-06 17 0 0       ● 2020-05-06 17 0 0       ● 2020-05-06 17 0 0       ● 2020-05-06 17 0 0       ● 2020-05-06 17 0 0       ● 2020-05-06 17 0 0       ● 2020-05-06 17 0 0       ● 2020-05-06 17 0 0       ● 2020-05-06 17 0 0       ● 2020-05-06 17 0 0       ● 2020-05-06 17 0 0       ● 2020-05-06 17 0 0       ● 2020-05-06 17 0 0       ● 2020-05-06 17 0 0       ● 2020-05-06 17 0 0       ● 2020-05-06 17 0 0       ● 2020-05-06 17 0 0       ● 2020-05-06 17 0 0       ● 2020-05-06 17 0 0                                                                                                    |                                                                   | 2 ×                                  | 2020-04-03 住院                                                   | • 2020-05-25 住院 (                           | 2020-07-06                 |        |         |           |   |
| Lift, Lift, Lift, Standard, Control (Standard, Standard, Standard        | • 2020-06-16 门诊<br>乳腺科(门诊) 1086369004                             | • 2020-05-06 门诊<br>综合科(门诊) 108636900 | 2020-03-03 座航<br>乳腺肿瘤中心一病区<br>20272308001                       | 12020-05-25 住所<br>乳腺肿瘤中心三病区<br>0272308003 0 | 。<br>腺肿瘤中心三病区<br>272308005 |        |         |           |   |
| IFR. file. for all states       Prima: betweet states       Prima: betweet states       Prime: betweet states       Prime: betweet states       Prim: betweet states       Prim: betweet states <thp< td=""><td></td><td>▶ 比较遗</td><td>些中的指标</td><td></td><td></td><td></td><td></td><td></td><td></td></thp<>                                                                                                    |                                                                   | ▶ 比较遗                                | 些中的指标                                                           |                                             |                            |        |         |           |   |
| 441       644       940       947.00       978.00         4541       92.00       967.00       978.00       978.00         1       1       92.00       967.00       978.00       978.00         1       1       92.00       97.00       97.00       97.00       97.00         1       1       1       1       1       1       97.00       97.00       97.00       97.00       97.00       97.00       97.00       97.00       97.00       97.00       97.00       97.00       97.00       97.00       97.00       97.00       97.00       97.00       97.00       97.00       97.00       97.00       97.00       97.00       97.00       97.00       97.00       97.00       97.00       97.00       97.00       97.00       97.00       97.00       97.00       97.00       97.00       97.00       97.00       97.00       97.00       97.00       97.00       97.00       97.00       97.00       97.00       97.00       97.00       97.00       97.00       97.00       97.00       97.00       97.00       97.00       97.00       97.00       97.00       97.00       97.00       97.00       97.00       97.00       97.00       97.0                                                                                                    | ■解质、血糖、全血乳酸测定                                                     | 申请项目:                                | 女性                                                              | 检验日期:2020-04-03 16:30:                      | 36.000000                  |        |         |           |   |
| ● 一段       中勝笛白       42.50       向/ml       0.7.0         ● ● ● ● ● ● ● ● ● ● ● ● ● ● ● ● ● ● ●                                                                                                    | 有核红细胞计数                                                           |                                      | 检验项目                                                            |                                             | 检验结果                       | 单位     | 参考范围    | 异常标志      |   |
| ○ 提抗原199        7.11          レ/ml          の34.0             ③ 建大原724           為82           い/ml           の4.0             ③ 建大原724           為82           い/ml           の4.0             ④ 建大原724           為82           い/ml           の4.0             ● ○ 建大時月性透露化際            為1.0           い/ml           の4.0             ● ○ 建大時月性透露化際            和気の           小ml           ○          の4.0             ● ○ 建大時月性透露化解            和気の           ○          の4.0           ○              ● ○ 建大時月            ○            ○            ○            ○              ● ○ 建大時月            ○          ○          ○                                                                                                    | ✓ 已核查                                                             |                                      | <b>中胎蛋白</b>                                                     |                                             | <2.50                      | ng/ml  | 0-7.0   |           |   |
|                                                                                                    | ☑ 已核查                                                             |                                      | 糖抗原199                                                          |                                             | 7.11                       | U/ml   | 0-34.0  |           |   |
| · ● 神经元特异性精静化酶             · 5.35                · ng/ml               · 0.600                 · ● ● 総抗原153               · 8.10               · 1.9               · 1.9                 · ● ● 総抗原153               · 8.10               · 0.50               · 0.50                 · ● ● 校会               · · · · · · · · · · · · ·                                                                                                    | ☑ 已核查                                                             |                                      | 糖类抗原724                                                         |                                             | 3.82                       | IU/ml  | 0-6.00  |           |   |
| ● 一載規原153                8.10                0.19.0                 ● 反核查               ·························                                                                                                    | ✓ 已核查                                                             |                                      | 神经元特异性烯醇化酶                                                      |                                             | 5.35                       | ng/ml  | 0-6.00  |           |   |
| · ● F · · · · · · · · · · ·                                                                                                    | ✔ 已核查                                                             |                                      | 糖抗原153                                                          |                                             | 8.10                       | U/ml   | 0-19.0  |           |   |
| 中華版與       ●       ●       ●       ●       ●       ●       ●       ●       ●       ●       ●       ●       ●       ●       ●       ●       ●       ●       ●       ●       ●       ●       ●       ●       ●       ●       ●       ●       ●       ●       ●       ●       ●       ●       ●       ●       ●       ●       ●       ●       ●       ●       ●       ●       ●       ●       ●       ●       ●       ●       ●       ●       ●       ●       ●       ●       ●       ●       ●       ●       ●       ●       ●       ●       ●       ●       ●       ●       ●       ●       ●       ●       ●       ●       ●       ●       ●       ●       ●       ●       ●       ●       ●       ●       ●       ●       ●       ●       ●       ●       ●       ●       ●       ●       ●       ●       ●       ●       ●       ●       ●       ●       ●       ●       ●       ●       ●       ●       ●       ●       ●       ●       ●       ●       ●       ●       ●       ● <td>✓ 已核查</td> <td></td> <td>癌胚抗原</td> <td></td> <td>&lt;0.50</td> <td>ng/ml</td> <td>0-5.00</td> <td></td> <td></td>                                                                                                    | ✓ 已核查                                                             |                                      | 癌胚抗原                                                            |                                             | <0.50                      | ng/ml  | 0-5.00  |           |   |
| · · · · · · · · · · · · · · · · · · ·                                                                                                    | 、电解质8项、心肌酶谱、肌钙蛋白()                                                | +                                    | 糖抗原125                                                          |                                             | 9.20                       | U/ml   | 0-16.0  |           |   |
|                                                                                                    | ☑ 已核查                                                             |                                      | 人绒毛膜促性腺激素                                                       |                                             | 1.25                       | mlU/ml | 0-10    |           |   |
| Image: Constraint of the second of the second of | <ul> <li></li></ul>                                               |                                      | 繊类抗原50                                                          |                                             | 5.10                       | IU/ml  | 0-25.00 |           |   |
|                                                                                                    | ✓已核查                                                              |                                      | 糖类抗原242                                                         |                                             | 3.49                       | IU/ml  | 0-20.00 |           |   |
|                                                                                                    | ^ <b>-</b>                                                        |                                      |                                                                 |                                             |                            |        |         |           |   |
|                                                                                                    |                                                                   |                                      |                                                                 |                                             |                            |        |         |           |   |
|                                                                                                    |                                                                   |                                      |                                                                 |                                             |                            |        |         |           |   |

## 角色权限 | 远程监查使用的角色定义及权限管控

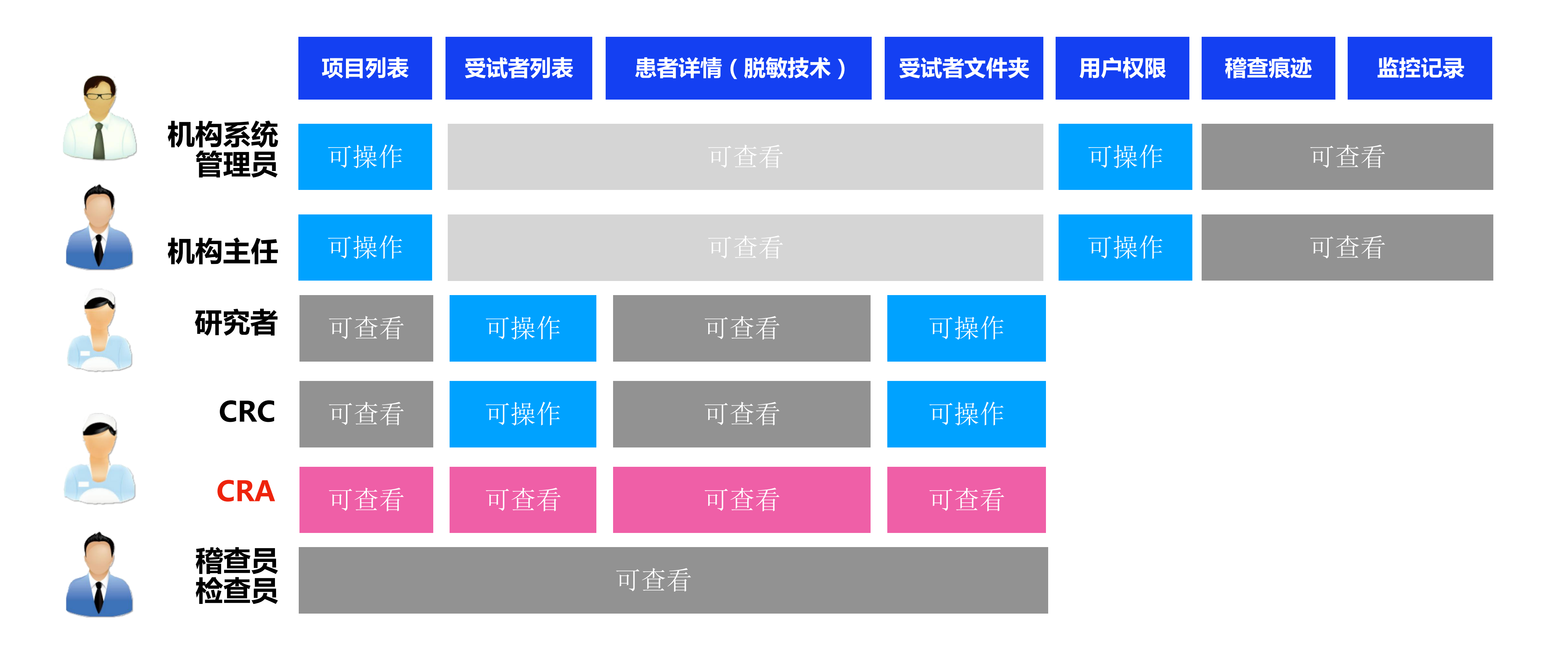

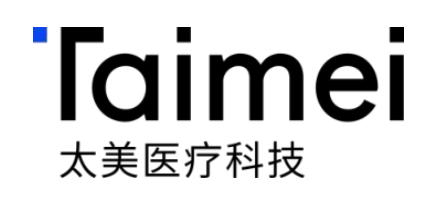

# iRMS远程监查操作指引 —CRA本地监查篇()

©浙江太美医疗科技股份有限公司

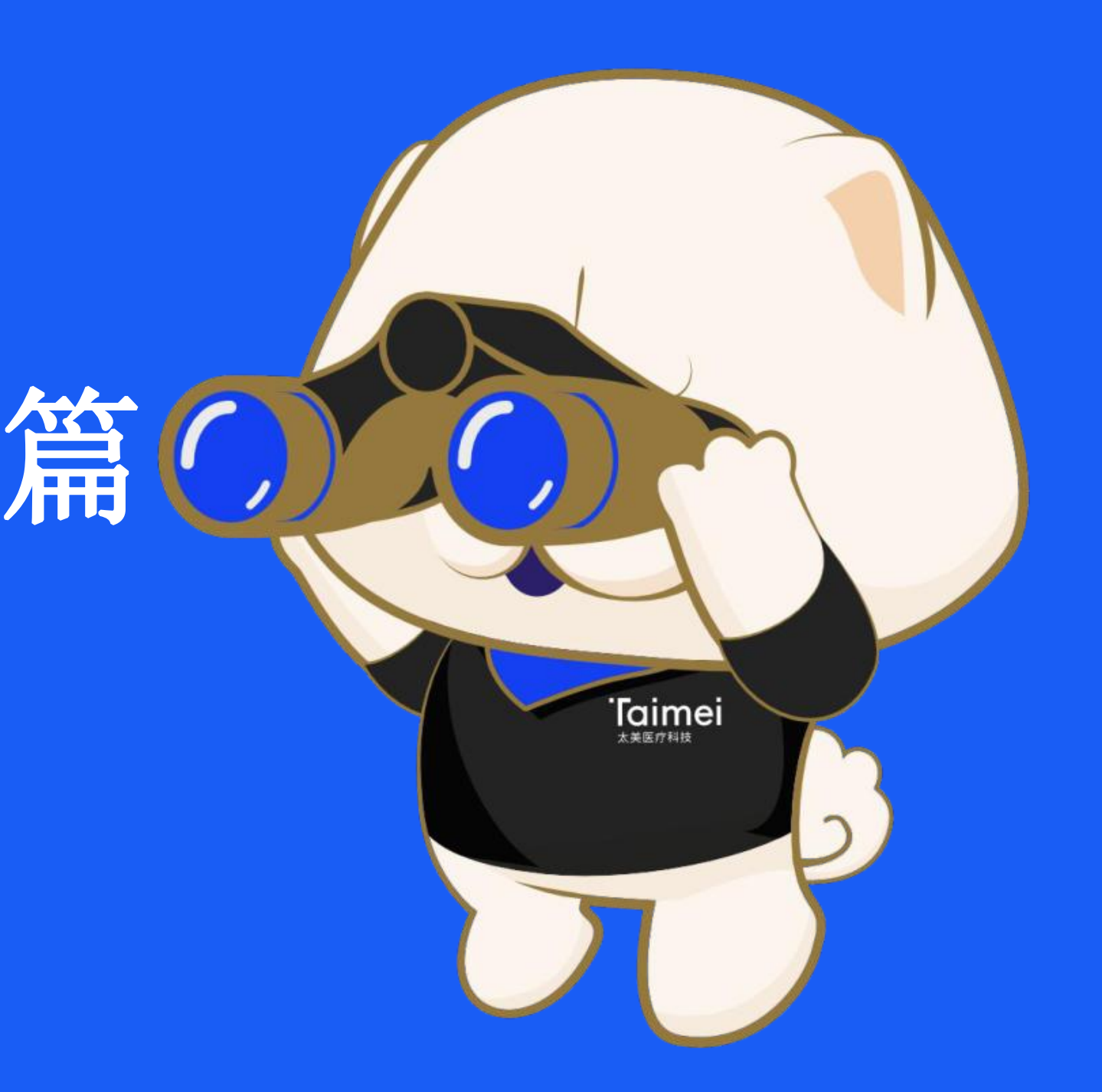

### 第一步:系统登录—推荐谷歌浏览器Google Chrome

推荐浏览器: 「谷歌Chrome」

× +

trialos.com/login/

> TrialOS药试圈,注册登录

C

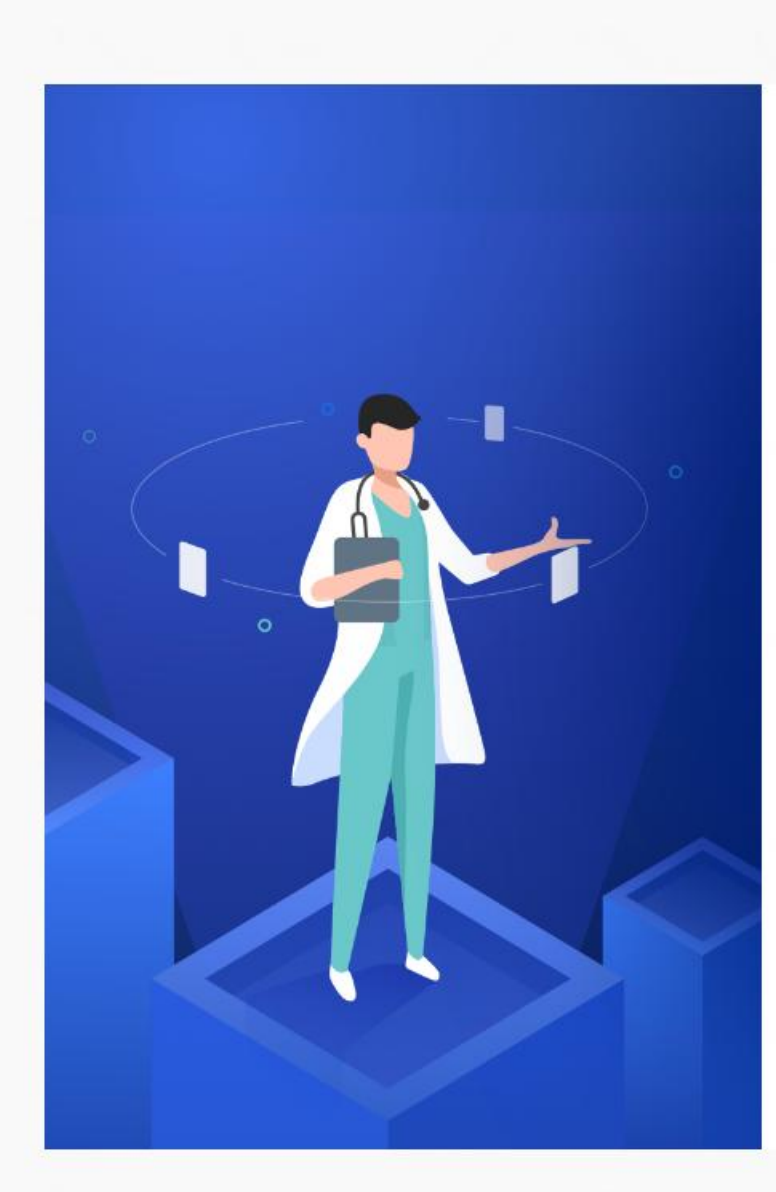

#### TrialOS 药试圈

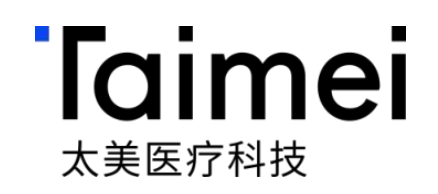

#### 系统登录网址:https://www.trialos.com.cn/login 点击注册,进行账号注册

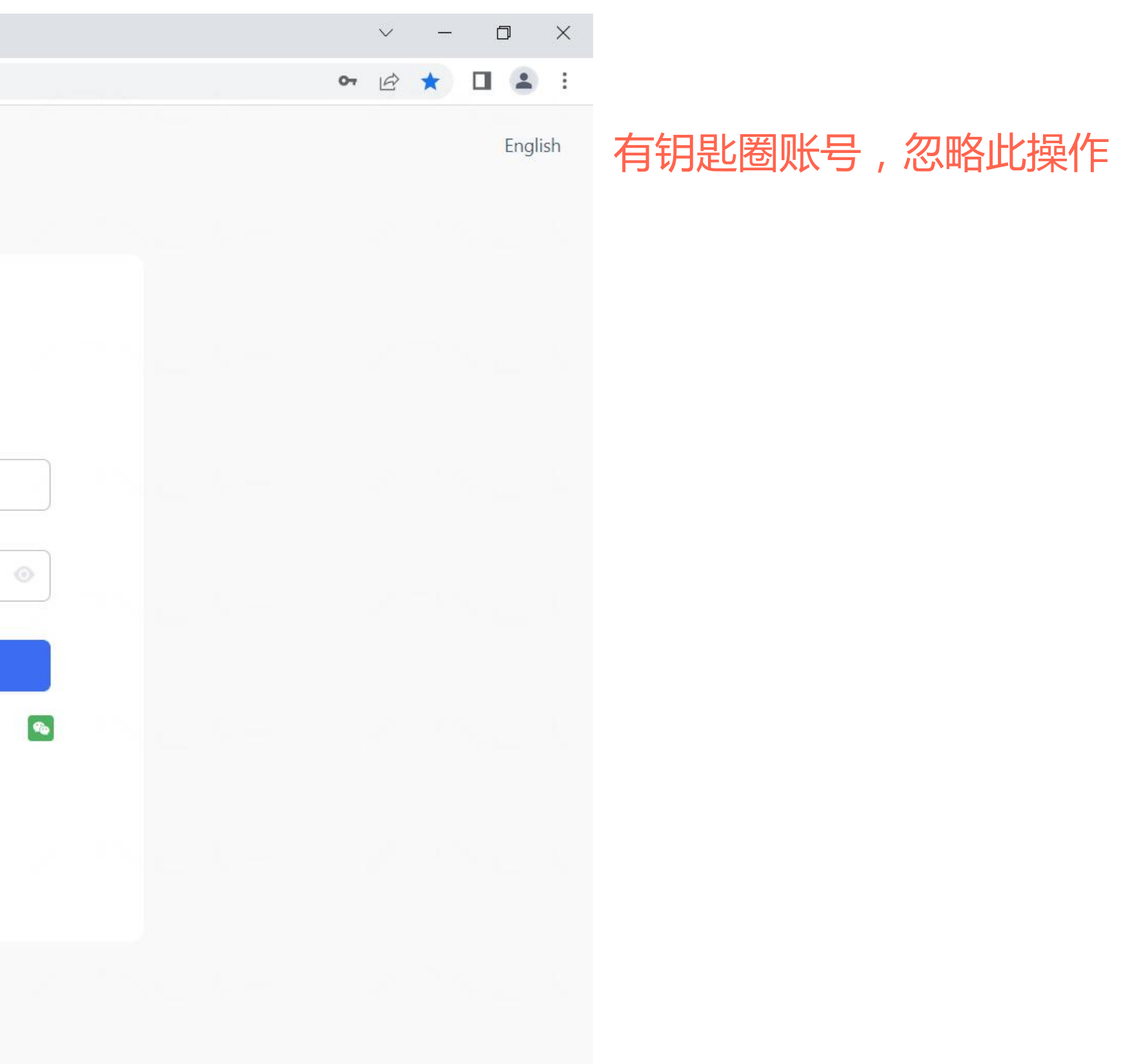

### 第二步:系统登录账号注册

#### 录入登录用户名、密码、姓名、邮箱、手机号完成用户注册

> TrialOS药试圈, 注册登录 × +

|                | 用户注册       |          |
|----------------|------------|----------|
| *用户名(注册成功后:    | 不可修改):     |          |
| 请输入用户名         |            |          |
| * 密码:          |            |          |
| 请设置登录密码        |            |          |
| *姓名(请填写真实姓     | 名):        |          |
| 请输入姓名          |            |          |
| * 邮箱:<br>请输入邮箱 |            |          |
| * 手机号:         |            |          |
| 中国大陆(+86)      |            |          |
| 请输入验证码         |            | 获取验证码    |
| 同意太美医疗《Tri     | alOS平台服务协议 | 》和《隐私政策》 |
|                |            |          |

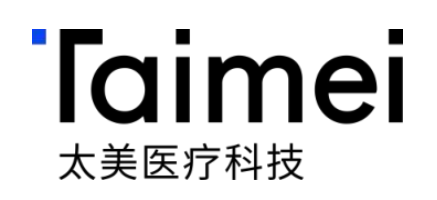

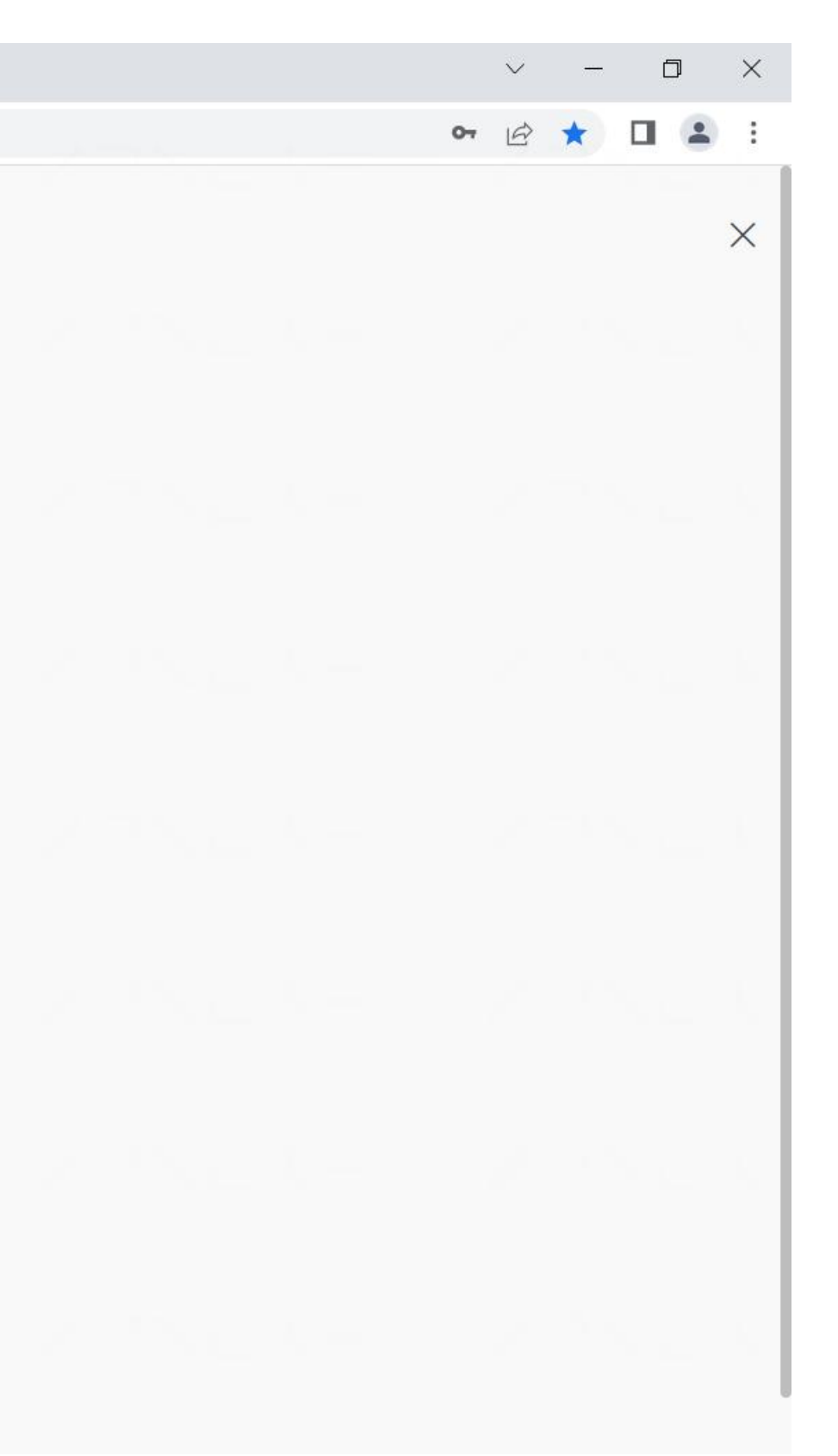

有钥匙圈账号,忽略此操作

### 第三步:远程监查系统授权|联系客户专员进行<mark>监查系统授权</mark>

#### 梁星

电话:13247801445

邮箱:<u>xing.liang@mobilemd.cn</u>

#### 常规服务:

- 1、7x24小时电话/邮件/微信客服支持;
- 2、远程监控系统建设及系统培训服务等。

#### 微信二维码

我们建议加入微信交流群,及时询问

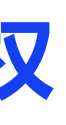

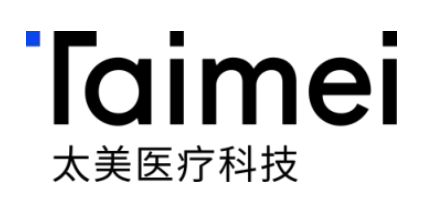

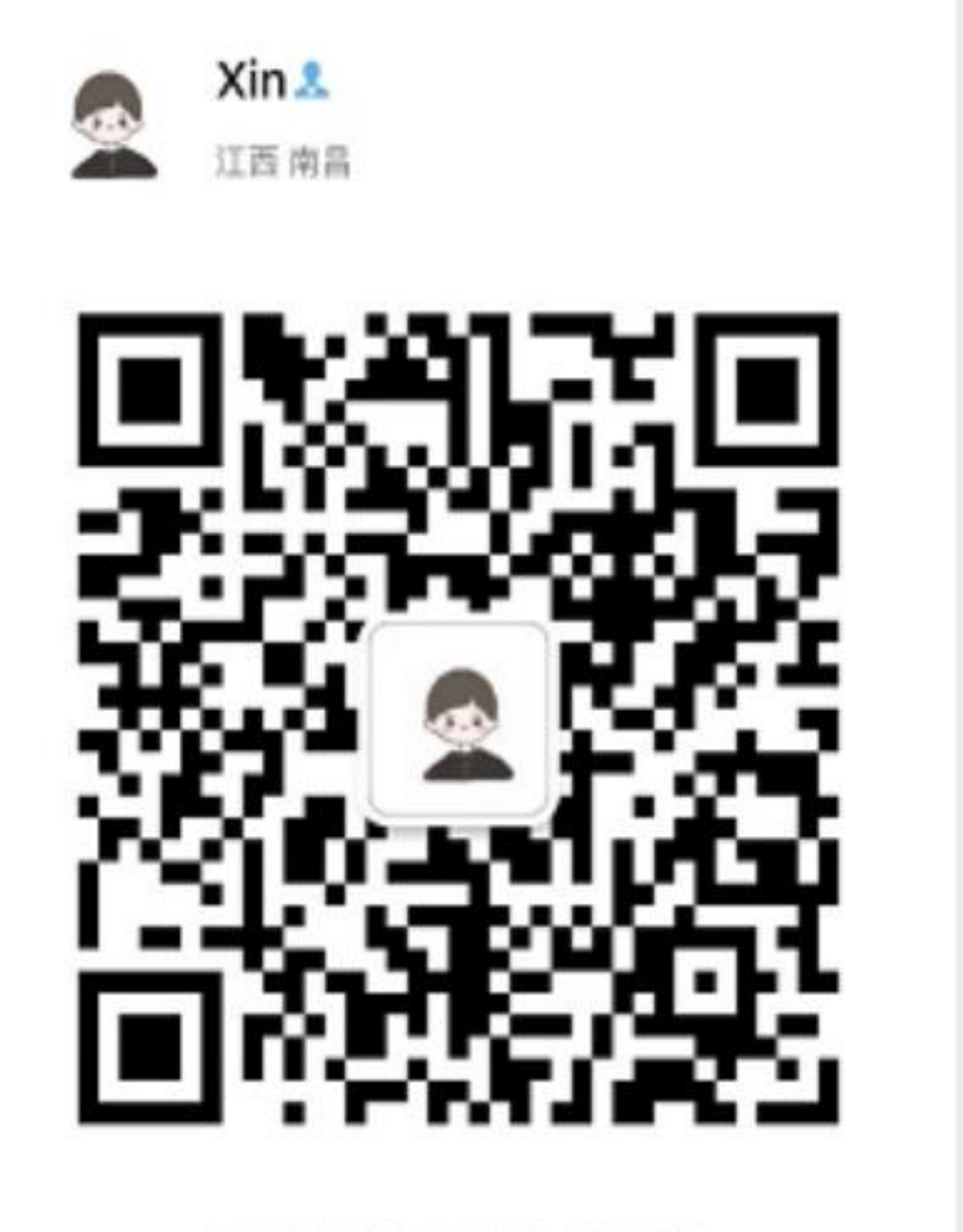

扫一扫上面的二维码图案。加我微信

### 第四步:本地监查账号申请入口

#### 点击【试验申请进度】,并点击进入相应项目

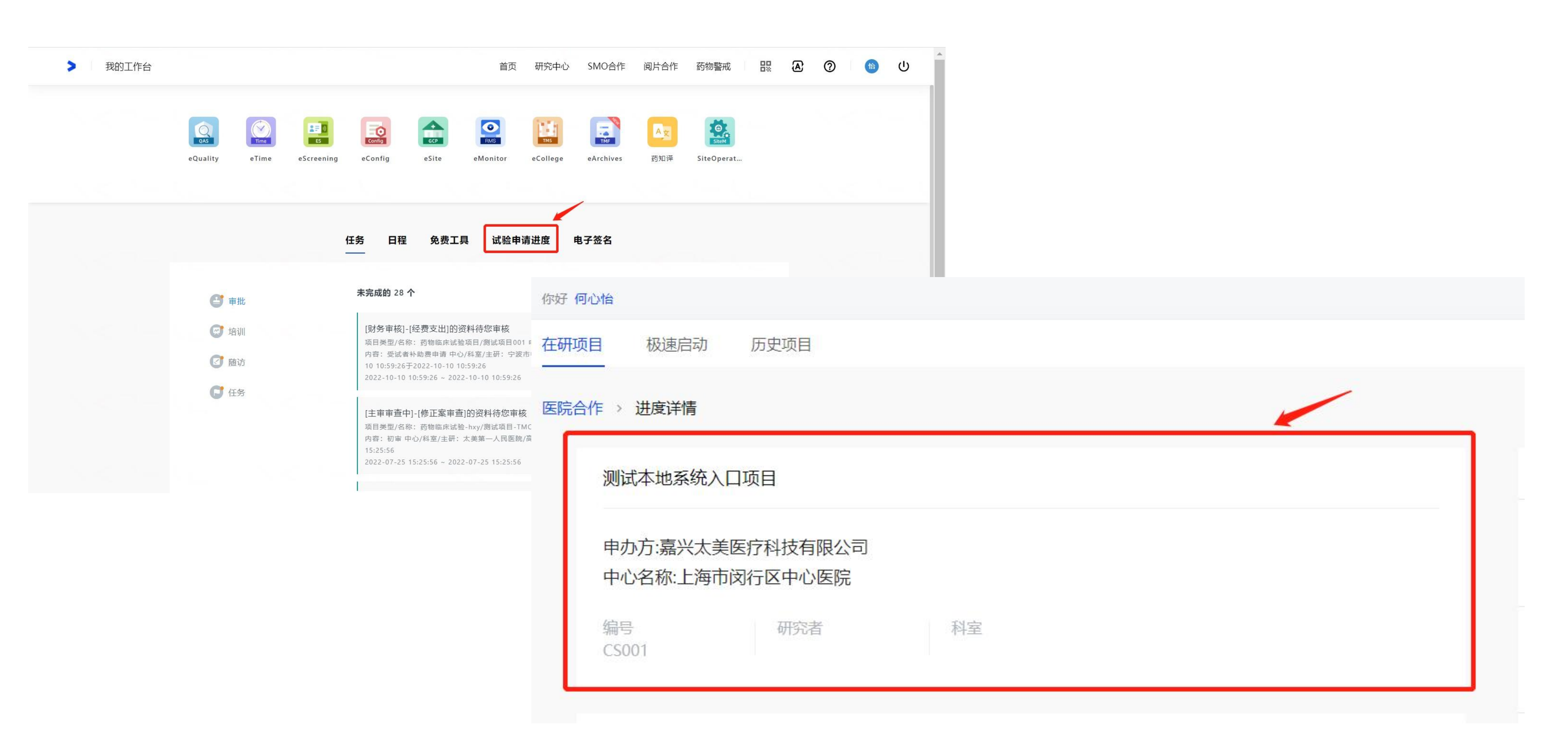

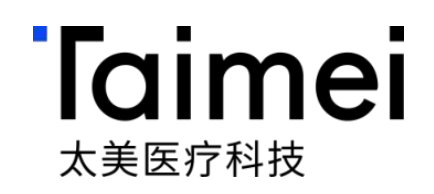

## 第五步:本地监查账号申请入口

#### t. HH-\_\_\_\_A N 11. Ţ

| 进入项目详情页面,鼠标移至【                                                   | 开通监查系统】               | ,双击即可                      | 仅限项目授权                      | 人员申请   |                                          |
|------------------------------------------------------------------|-----------------------|----------------------------|-----------------------------|--------|------------------------------------------|
| eSite 医院临床试验管理系统                                                 |                       | 血」                         | :海市闵行区中心医院   心怡 何心          | 治和助切角色 | ⊎ <mark>997</mark> ()                    |
|                                                                  |                       |                            |                             | 访视管理   | 收起へ                                      |
| 项目类型: 药物临床试验-hxy 项目编号: YJYW20220001<br>申办者: 嘉兴太美医疗科技有限公司<br>CRO: | CRA: 何心怡<br>项目经理:     | 科室: <b></b><br>主研: <b></b> | 内部协调员:<br>专业组质控员:           |        | 更多项目信息                                   |
| 首页 项目启动 伦理递交 人遗审查 项目实施                                           | 。  伦理审查  药品信息备案       | 药品管理 经费管理                  | 项目结题 SAE管家                  | 项目报表   |                                          |
| 项目人员 预约                                                          |                       |                            |                             |        |                                          |
| 项目组织人员    人员变更申请                                                 |                       |                            |                             |        |                                          |
| 人员角色: 全部 ∨ 人员姓名 重置                                               |                       |                            |                             |        | いのである                                    |
| 组织角色组织名称                                                         | 人员角色     人员姓名         | 联系电话                       | 邮箱                          | 业务权限   | 操作                                       |
| SMO 国家神经系统疾病临床医…                                                 | 研究协调员     何           |                            | xinyi.he@mobilemd.cn        | CRC    | 联系客服                                     |
| 申办者/CRO 嘉兴太美医疗科技有限公司                                             | 监查员     何心怡           |                            | xinyi.he@taimei.com         | 监查员 双击 | 开通 · 一 一 一 一 一 一 一 一 一 一 一 一 一 一 一 一 一 一 |
|                                                                  |                       |                            | 共2条                         |        | 10 筡/页>                                  |
| 建议您使用Chrome浏览器(谷歌浏览                                              | 器),如有使用问题,邮件至product@ | @mobilemd.cn询问技术人员;开放时间    | 1: 工作日   09:30~12:00 13:30~ | 19:00  |                                          |

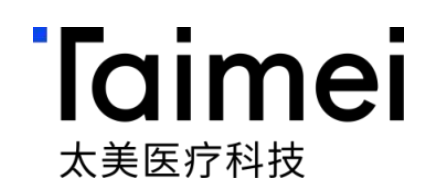

#### 双击后点击开通【监查系统本地权限开通】,即可获得登录网址以及账号和初始密码 本地监查系统仅限在医院内网环境下登录

|   | eSite 医院临床试验管理系统                                                                           |                             |                                 | â.             | 上海市闵行区中心医院                               | ;   心怡 何心怡 【帮助】 切角色 【                    |
|---|--------------------------------------------------------------------------------------------|-----------------------------|---------------------------------|----------------|------------------------------------------|------------------------------------------|
| ٤ |                                                                                            |                             |                                 |                | _                                        | 访视管理)收                                   |
|   | 项目类型: 药物临床试验-hxy 项目编号: YJYW20220001<br>申办者: 嘉兴太美医疗科技有限公司<br>CRO:<br>首页 项目启动 伦理递交 人遗审查 项目实施 | ⑦ 出<br>CR <sub>長</sub><br>项 | 监查系统本地权限开通<br>是否开通监查系统本地权限<br>取 | 消开通            | 内; 3协调员: -<br>专业组质控员: -<br><b>项目结题 5</b> | -<br>-<br>SAE管家 项目报表                     |
|   | 项目人员 预约                                                                                    |                             |                                 |                |                                          |                                          |
|   | 项目组织人员 人员变更申请                                                                              |                             |                                 |                |                                          | eSite 医院临床试验管理系统                         |
|   | 人员角色: 全部 ∨ 人员姓名 重置                                                                         |                             |                                 |                |                                          |                                          |
|   | 组织角色组织名称                                                                                   | 人员角色                        | 人员姓名                            | 联系电话           | 邮箱                                       | 项目类型:药物临床试验-hxy 项目编书<br>申办者:嘉兴太美医疗科技有限公司 |
|   | ■ SMO 国家神经系统疾病临床医… 研<br>■ ■ ■ ■ ■ ■ ■ ■ ■ ■ ■ ■ ■ ■ ■ ■ ■ ■ ■                              | f究协调员<br>新香品                | 何                               | 13758153260    | xinyi.he@mol                             | 首页 项目启动 伦理递交                             |
|   |                                                                                            |                             | FJOIL                           |                |                                          | 山田40 10年2000<br>                         |
|   |                                                                                            |                             |                                 |                |                                          | 人员角色: 全部 ∨ 人员姓名                          |
|   | 建议您使用Chrome浏览器(谷歌浏览器                                                                       | a),如有使用问                    | 题,邮件至product@mobilem            | d.cn询问技术人员;开放时 | 间: 工作日   09:30                           | SMO 国家                                   |
|   |                                                                                            |                             |                                 |                |                                          | 中办者/CRO 嘉兴                               |
|   |                                                                                            |                             |                                 |                |                                          |                                          |

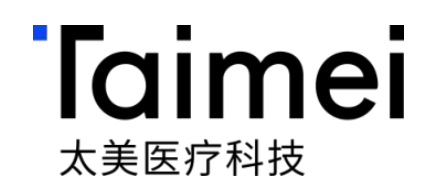

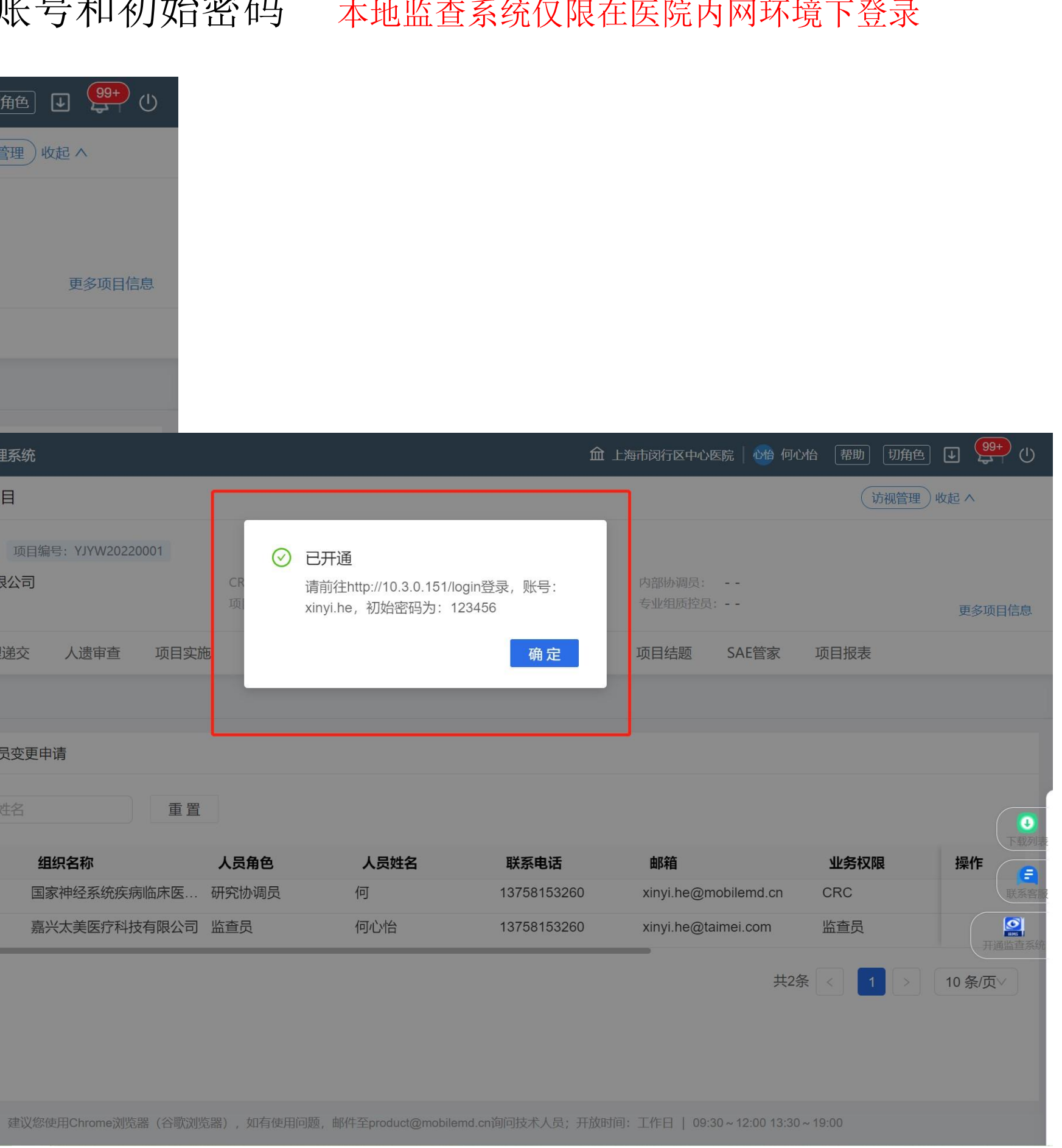

#### 第六步:本地监查系统登录

#### 账号申请提交后,即可用esite账号及初始密码登录本地监查系统

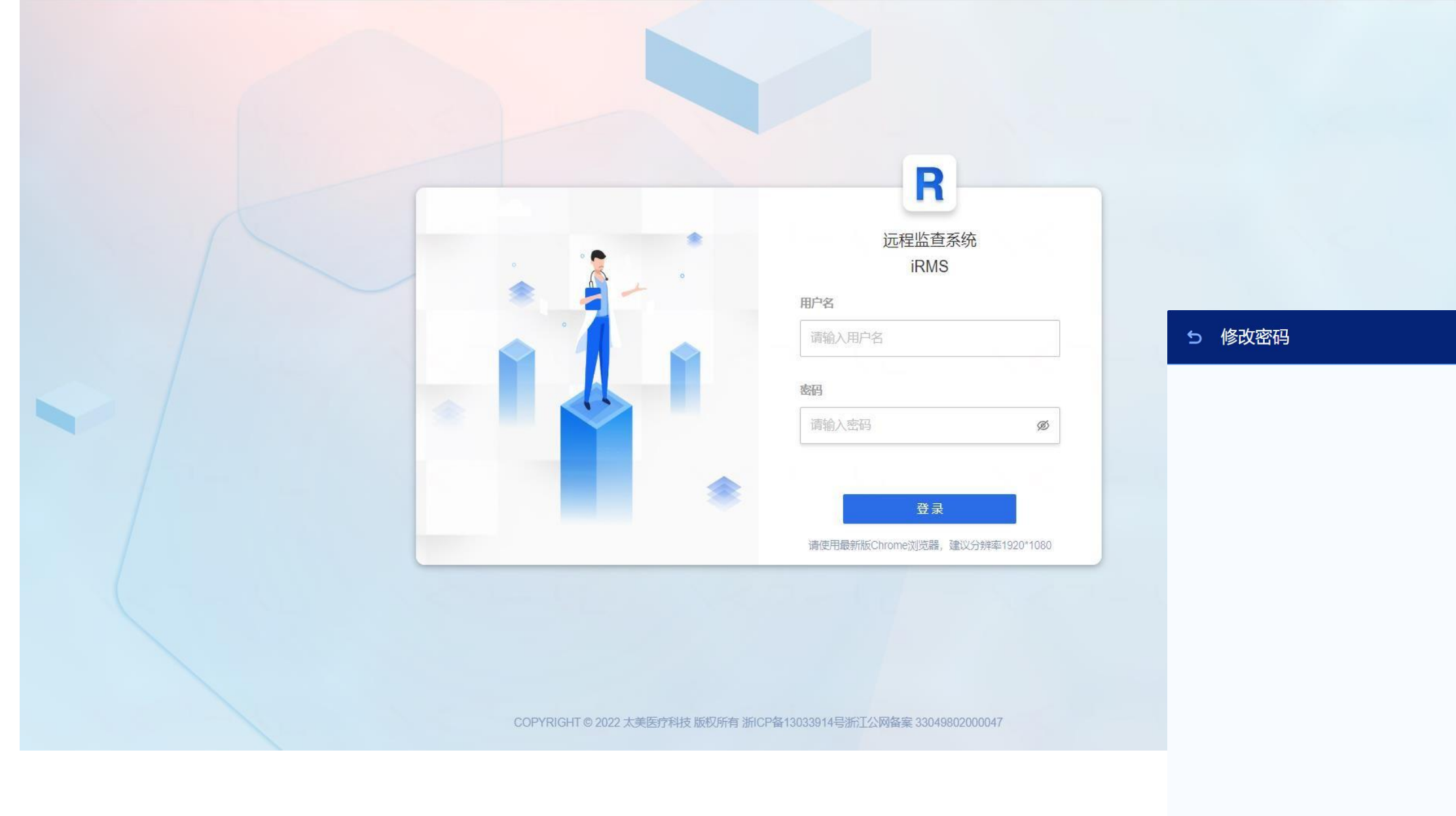

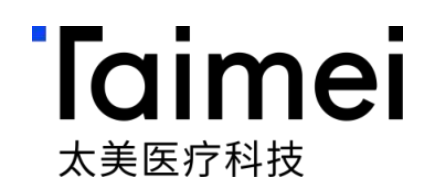

| * 原密码<br>ダ<br>* 新密码<br>ダ<br>* 请再次输入新密码<br>ダ |
|---------------------------------------------|
| •••••                                       |
| * 新密码                                       |
| * 请再次输入新密码                                  |
| * 请再次输入新密码                                  |
| Ø                                           |
|                                             |

# iRMS远程监查操作指引 CRA远程及本地账号申请

©浙江太美医疗科技股份有限公司

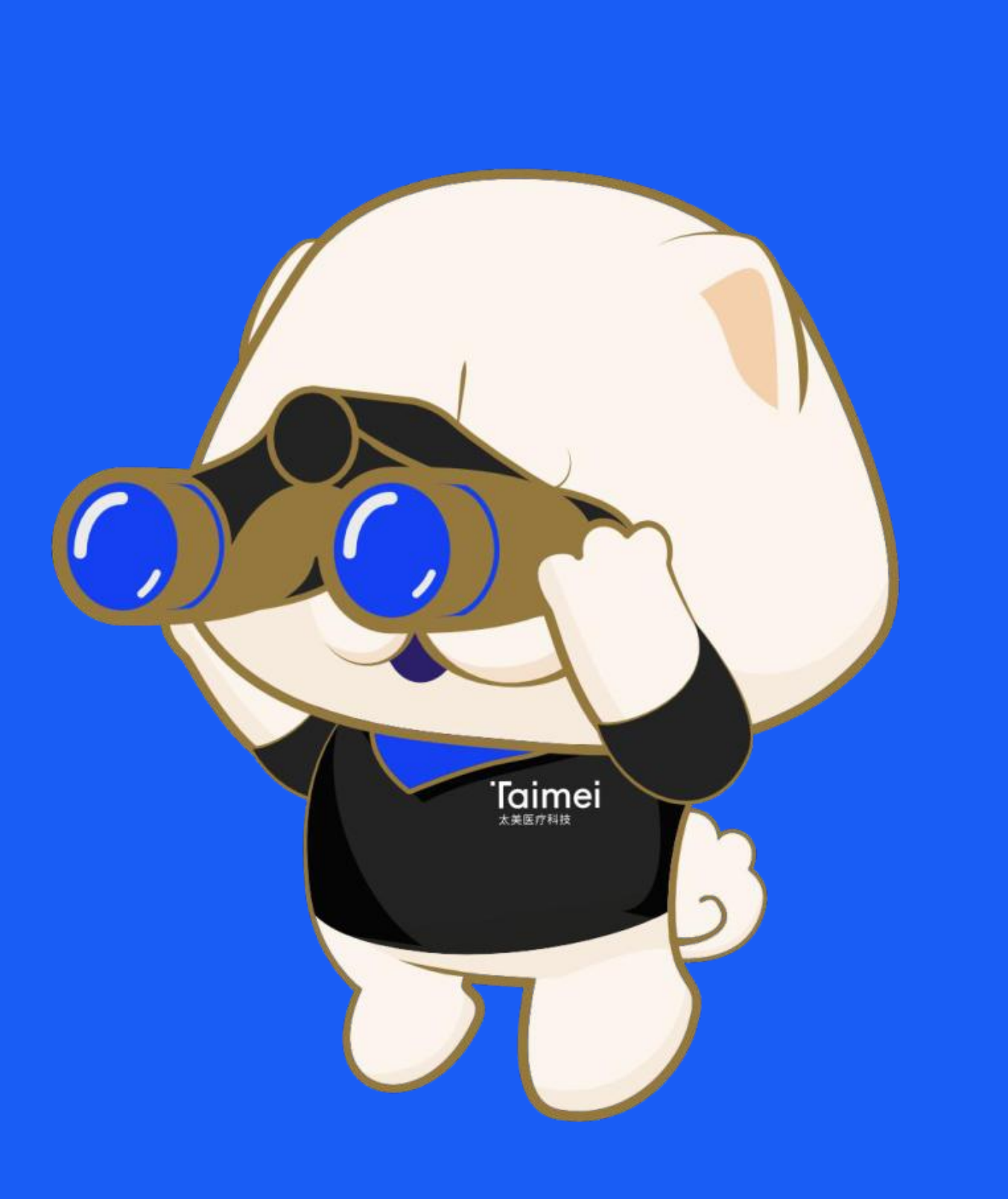

## 第一步:选择应用—打开eMonitor(iRMS)系统

授权完成后,登录系统,进入我的工作台,找到系统应用「eMonitor(iRMS)」,点击进入远程监查申请页面

| ● ● ● > TrialOS药试圈 - 生命科学产业数 × +                                                                                                    |                                                                                                    |     |
|----------------------------------------------------------------------------------------------------|----------------------------------------------------------------------------------------------------|-----|
| $\leftarrow$ $\rightarrow$ $\mathcal{C}$ $\triangleq$ uat.trialos.com/index/workbench                                                                                                    |                                                                                                    |     |
| > 我的工作台                                                                                                    | 首页 医院合作 SMO合作 阅片合作 药物警戒 公开课 应用中心                                                                                                    |     |
| eMonitor<br>EMonitor<br>EMonitor<br>EMONITOR<br>EMONITOR<br>EMON | Image: Second system       Image: Second system       Image: Second system <td< td=""><td></td></td<> |     |
| 进入远程监查系统                                                                                                    | 任务 日程 免费工具 试验申请进度 我的公开课 我的合约<br>——                                                                                                    |     |
|                                                                                                    |                                                                                                    |     |
| ● 审批                                                                                                    | <b>未完成的 26 个</b> 未完成                                                                                                    | 的   |
| ☞ 培训                                                                                                    | <b>标准流程</b><br>新药临床试验随机化                                                                                                    |     |
| ☑ 随访                                                                                                    | 2017-07-25 16:57:41 ~ 2017-08-23 00:00:00 开转                                                                                                    | 台培  |
| ▶ 任务                                                                                                    | <b>解决方案</b><br>临床研究信息化解决方案<br>2017-07-25 16:57:41 ~ 2017-08-24 00:00:00 开始                                                                                                    | 台培· |
|                                                                                                    | <b>行业基础</b><br>真实世界研究介绍:基础介绍<br>2017-07-25 16:57:41 ~ 2017-08-24 00:00:00 开始                                                                                                    | 台培  |
|                                                                                                    |                                                                                                    |     |

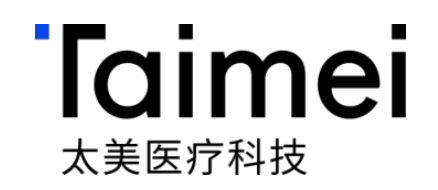

# $\sim$ û 🖈 😩 : A ር $\bigcirc$ 0 RMS eMonitor(iRMS) Intelligent Remote Monitoring System 1 \ 智能远程监查系统

## 第二步:中心列表—选择发起申请的中心

进入远程监查中心申请页面,鼠标移至中心卡片,找到「发起申请」,点击进入中心信息详情页

| = R  | iRMS t | 7.0 | 远程监查      | 申请记录   |
|------|--------|-----|-----------|--------|
| 🔷 中心 | 56 项   |     |           |        |
|      |        |     |           |        |
| Ŵ    | J      |     |           |        |
| 温州   | 医科大学的  |     | <b>医院</b> | \$702支 |
| 三甲   | 一期     | 药物  | 器械        | (102至  |
|      | 发起申请   |     | 远         | 程监查    |

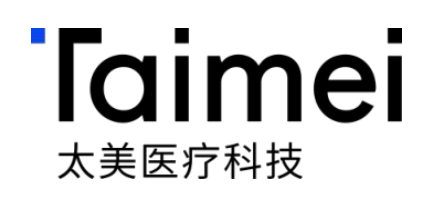

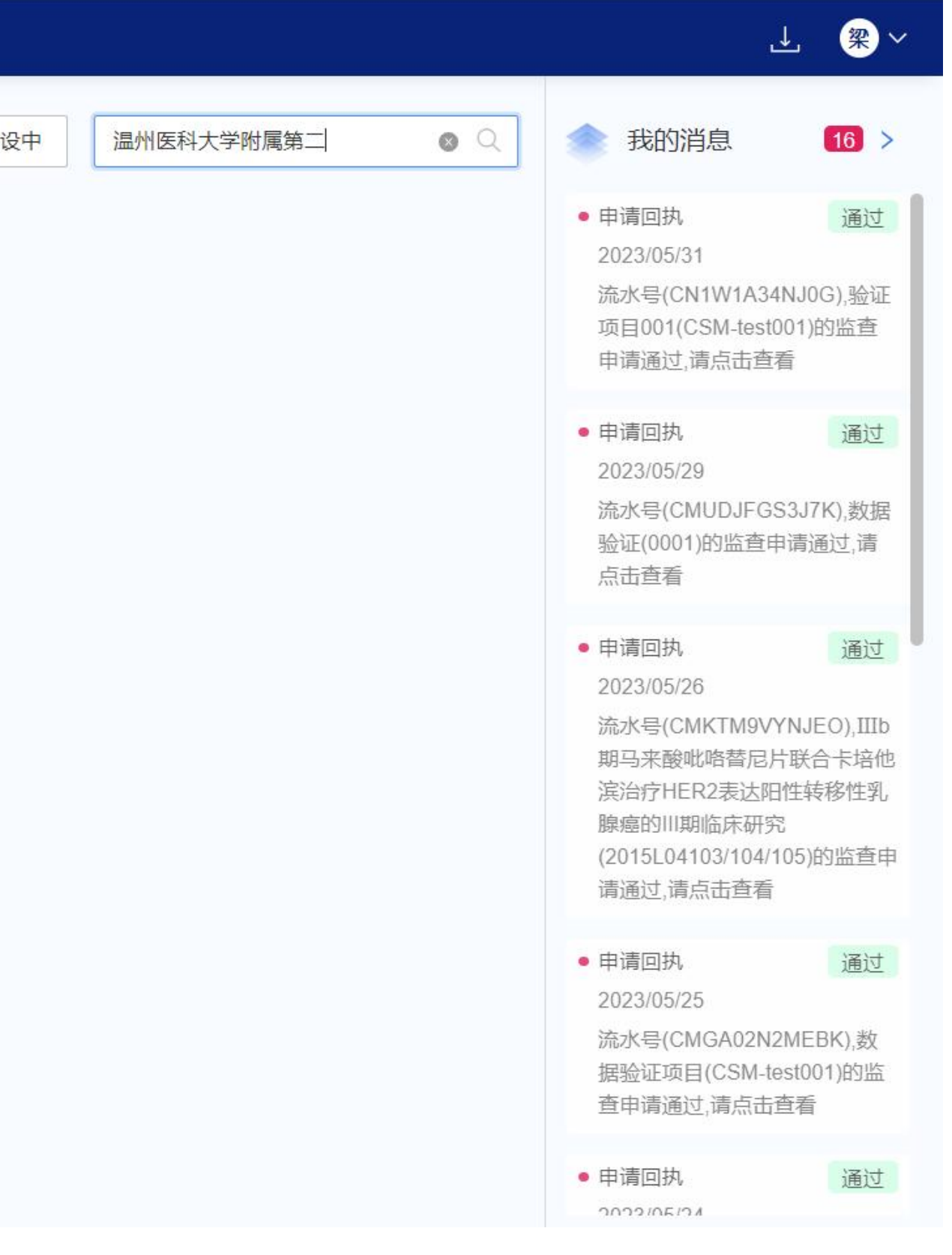

## 第三步:中心详情页—阅读申请流程及下载递交材料模板

#### 进入中心详情页列表,查阅医院概况、申请流程、联系方式、技术支持等,并可下载要求递交材料模板,点击「发起申 **请」**,进入申请流程

| <b>R</b> iRMS 1.7.0                                           | 远程监查 申请记录                                                                                    |                                                                                                    |                                                                   | <u></u> ∠. 🙊 ~ |
|---------------------------------------------------------------|----------------------------------------------------------------------------------------------|----------------------------------------------------------------------------------------------------|-------------------------------------------------------------------|----------------|
| 呈监查 / 温州医科大学附属第二医                                             | 院                                                                                            |                                                                                                    |                                                                   |                |
| 5 通州医科大学附属                                                    | 属第二医院                                                                                        |                                                                                                    |                                                                   |                |
| 一、中心介绍                                                        |                                                                                              |                                                                                                    | 当前中心申请                                                            |                |
| 温州医科大学附属第二<br>部",1982年经浙江省卫生<br>院"更名为"温州医学院附属<br>二骨科医院、温医附二妇产 | 医院、育英儿童医院是成人、儿童学科体<br>厅批准改建为温州医学院附属第二医院。1<br>育英儿童医院"。1995年获批省级"三甲医院<br>"医院。2013年更名为温州医科大学附属第 | 系齐全的全生命周期省级三甲综合性医院。始建于19<br>988年增挂"儿童医院"。1991年在台胞何朝育先生的<br>冠"。2005年温州心血管病医院并入,挂牌"附属第二团<br>二医院、育英儿童医院。 | 976年,前身为"温州医学院白求恩门诊<br>]捐助下,新建儿童医院大楼,"儿童医<br>医院南浦院区"。2009年4月成立温医附 |                |
| 现设龙湾院区(含康复<br>科群和心脑血管病相关学科<br>国医院科技量值综合排名75                   | 医学中心)、鹿城院区(含学院路部、南流<br>1群;鹿城院区以妇产科、儿科为主,重点<br>5位,其中12个学科进入前50强,麻醉、儿                          | 靜部)、瓯江口院区三大院区。其中,龙湾院区作为/<br>建设泛儿科学科群;瓯江口院区以骨科、创伤为主,<br>科、骨科位列前20强。                                    | 成人医学中心,重点建设肿瘤相关学<br>重点建设泛骨科学科群。2021年度中                            | U据             |
| 现有职工5000人,其中<br>国家"百千万人才工程"、省                                 | ,具有高级专业技术职务725人。研究生导<br>万人杰出人才、省万人科技创新领军人才、                                                  | 师共310人,其中博导37人。拥有国家突出贡献中青<br>省卫生领军人才、省卫生高层次创新人才等各类人                                                   | 青年专家、国务院政府特殊津贴专家、<br>、才。                                          |                |
| 申请材料 ① 请下载中心提供的                                               | 的文件模版                                                                                        |                                                                                                    | 发起申请                                                              |                |
| 要求上传文件                                                        | 文件模板                                                                                         | 备注                                                                                                    |                                                                   | 客服             |
| GCP证书                                                         | -                                                                                            | -                                                                                                    |                                                                   |                |
| 身份证复印件                                                        | -                                                                                            | 正反面请复印在同一个文件中                                                                                         |                                                                   |                |
| 简历                                                            | -                                                                                            | -                                                                                                    |                                                                   |                |

| 要求上传文件 | 文件模板 | 备注            |
|--------|------|---------------|
| GCP证书  | -    | <i>π</i>      |
| 身份证复印件 | -    | 正反面请复印在同一个文件中 |
| 简历     | -    | a.            |

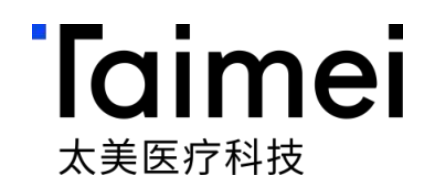

### 第四步:申请流程—①阅读责任声明

#### 进入申请流程页面,阅读「责任声明」,勾选"我已阅读且同意",点击下一步

| - |                                                                                                    |
|---|----------------------------------------------------------------------------------------------------|
|   | ● ● ● > 浙江省人民医院CTMS系统 × R iRMS × +                                                                                   |
| ~ |                                                                                                    |
| 发 | <b>曼起新的监查项目申请</b>                                                                                                    |
|   | 1 责任声明 2 申请信息填写 3 提3                                                                                                 |
|   | <b>责任声明</b><br>为确保信息安全保密事项的有效落实,用户承诺遵守医院的数据安全、软件安全、服务器安全、网络安全、终端设备安全、介质安全、第三方人员管理等<br><mark>应,请严格遵守相关规定,具体如下:</mark> |

#### 1、数据安全的内容和范围

1.1凡涉及医院信息系统相关的具体信息,包括但不限于信息系统架构和配置、账号密码管理、医疗数据及接入院内测试设备捕获的生产数据,未经授权, 为均属泄密。

#### 2、保密的内容和范围

2.1涉及医院具体的信息,包括但不限于医院信息系统保存在相关服务器、终端设备、开发环境等上的数据,凡以直接、间接、口头或书面等形式提供涉及

#### 3、用户的责任与义务

3.1用户应自觉维护医院的利益,严格遵守医院的保密规定;

3.2用户不得向任何单位和个人泄露所掌握的医院业务数据秘密事项;

3.3用户不得利用所掌握的医院业务数据秘密牟取私利;

3.4用户了解并承认,医院通过医院信息系统将业务数据(保密信息)保存于该系统院内服务器上,用户只有在被医院授权情况下可访问这些数据; 3.5用户同意并承诺,对所有保密信息予以严格保密,在未得到医院事先许可的情况下不得披露给任何其他人士或机构。

#### 4、本细则项下的保密义务不适用于如下信息:

4.1非由于用户的原因已经为公众所知的信息;

✓ 我已阅读且同意《远程监查用户责任声明》

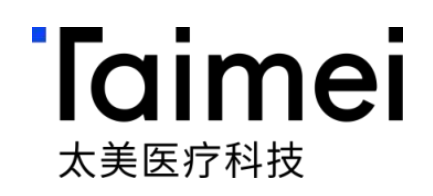

| ~                             |
|-------------------------------|
| ₫ ☆ 😩 :                       |
| 取消下一步                         |
| 交完成                           |
| 信息安全规范, <mark>该声明具备法律效</mark> |
| 获取、披露和使用涉及保密内容的行              |
| 及保密内容的行为均属泄密。                 |
|                               |
|                               |
|                               |
|                               |
|                               |

### 第五步:申请流程—②填写申请信息

进入申请信息填写页面,填写如图「1-6步骤信息」,填写完毕,点击「提交」,等待机构审批,通过后将收到通知

| 监查项目申请 发起新的申请                                                                                                    | 取消 上一步 提交                                                                                                    |
|----------------------------------------------------------------------------------------------------|----------------------------------------------------------------------------------------------------|
| → 用户条款 2 申请信息填写                                                                                                    | 3 提交完成                                                                                                    |
| 新申请项目信息       * 方案编号 ②       * 項目名称       * 申办方 ③         001       test       云南植物药业有限公司         *主要研究者       * 项目分期       1.录入方案编号,<br>2.维护项目分期等                                                                                               | * 料室<br>病区 新区 系统自动调取项目信息 信息                                                                                                    |
| <ul> <li>◆ 申请和</li> <li>★ 申请角色</li> <li>CRA</li> <li>✓</li> <li>★ 申请监查访问开始时间</li> <li>★ 申请监查访问结束时间</li> <li>2021-12-25 09:00:00</li> <li>②2022-12-25 09:00:00</li> <li>③ 、填写申请人角色</li> <li>4、填写申请可访问的时间有效期</li> <li>5、填写申请监查次数,默认: 1次</li> </ul> | 申请材料       要求上传文件       文件模板       备注       上传文件・         探密承诺书       」下载保密承诺书模板       备注       」「有項写单位名称并盖公章       添加文件         身份证复印件       正反面请复印在同一个文件中       添加文件       添加文件         商历       一       一       一 |
| <b>申请权限说明</b><br>请输入申请权限说明                                                                                                    | GCP证书        添加文件         项目授权表        添加文件                                                                                                    |

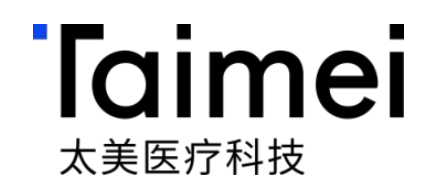

# iRMS远程监查操作指引 —CRA远程监查篇

©浙江太美医疗科技股份有限公司

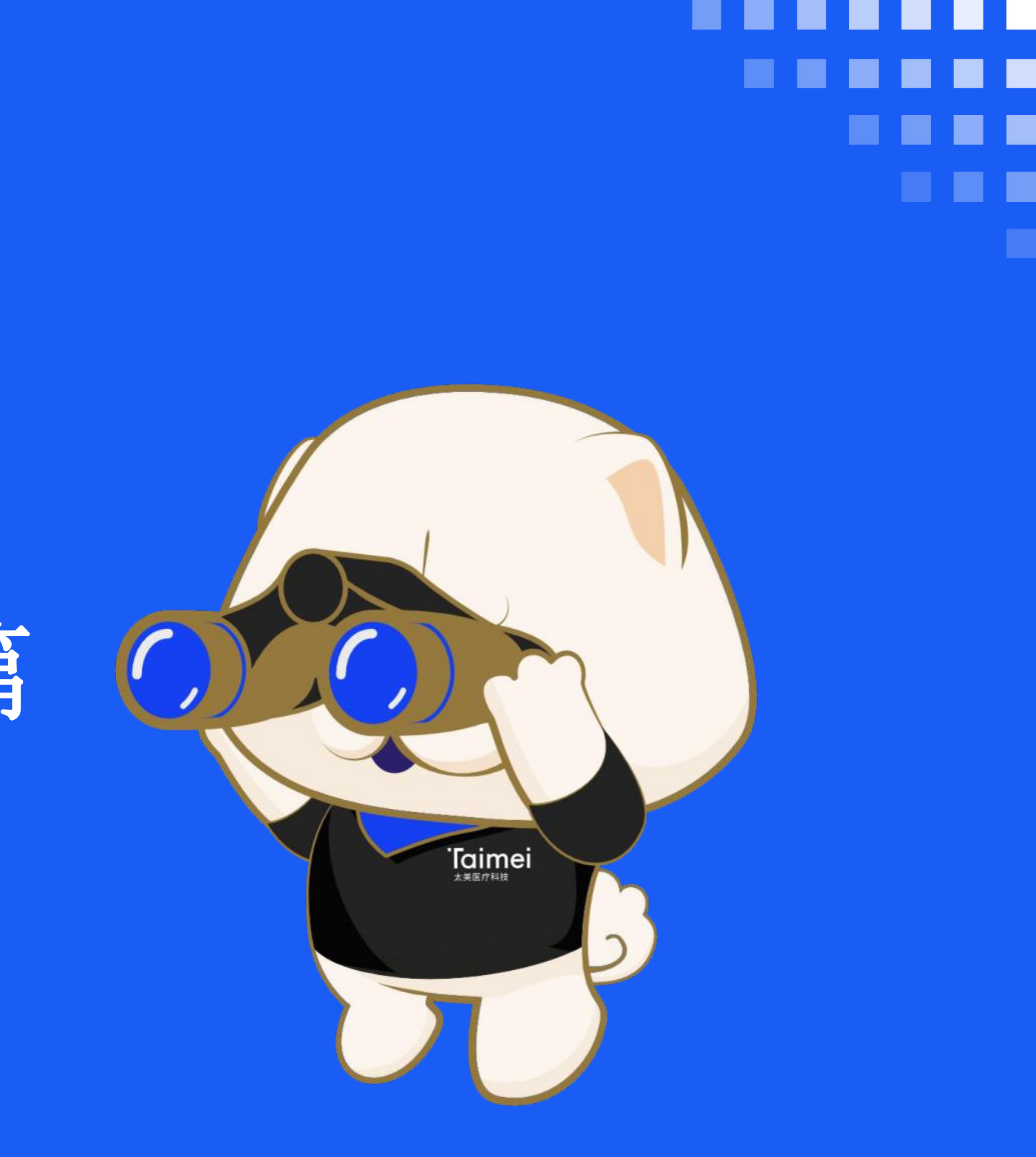

#### 第一步:开始远程监查

#### 申请通过收到通知后,打开eMonitor系统进入中心列表,点击「远程监查」,即可进入申请被授权的项目开始远程监查

| <b>∃ R</b> iRMS 1.7.0 | 远程监查         | 申请记录 |
|-----------------------|--------------|------|
| 中心 56 项               |              |      |
|                       |              |      |
| Ŵ                     |              |      |
| 温州医科大学附属第二            | 二医院          |      |
| 浙江省-温州市-龙湾区温州大道       | 道1111号行政北楼70 | )2室  |
| 发起申请                  | 远程           | 监查   |

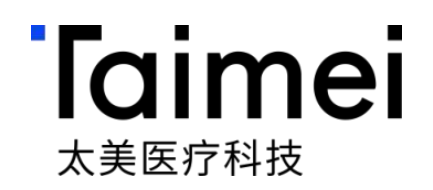

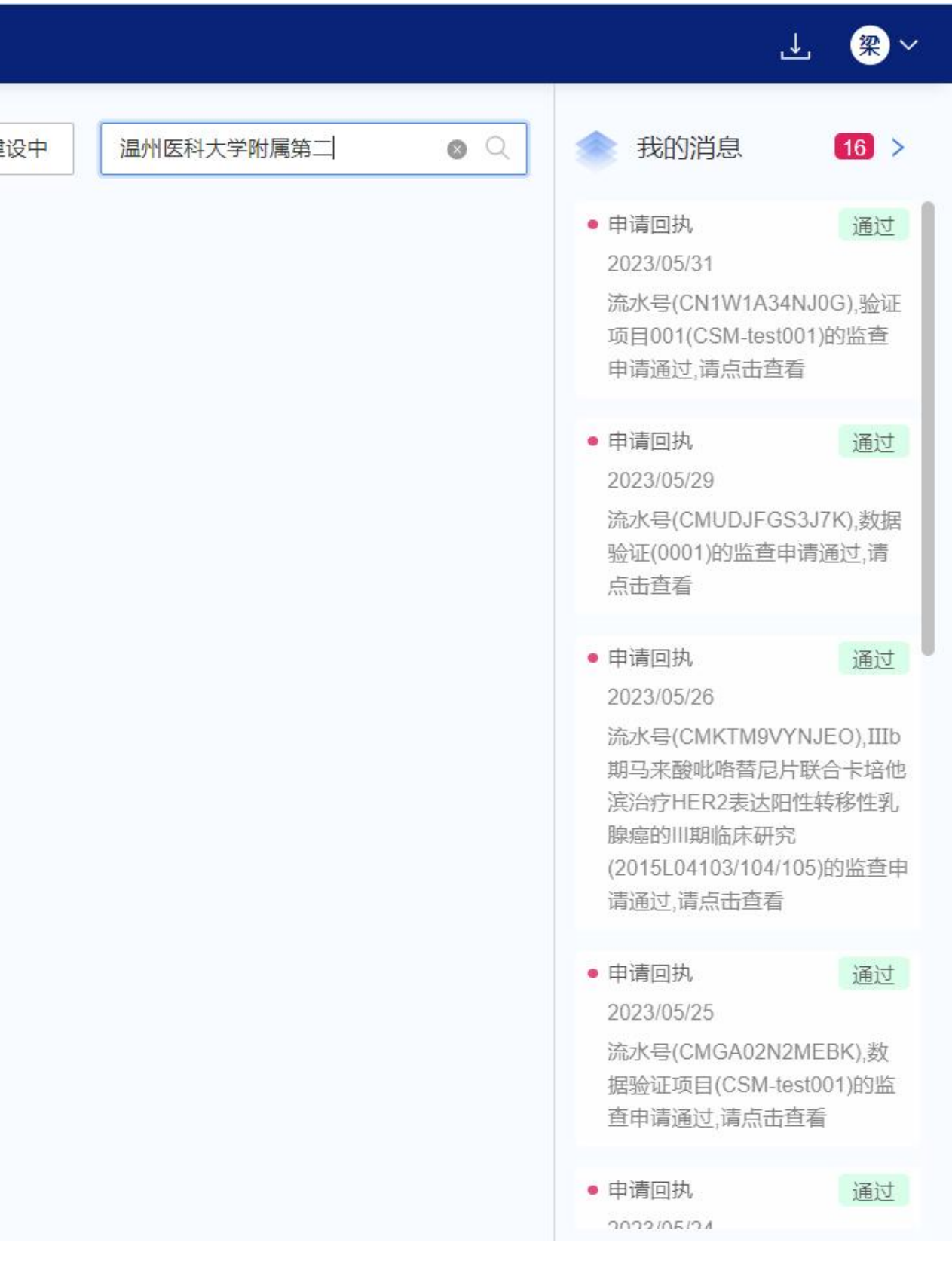

## 第二步:进入项目下的受试者列表

#### • 受试者列表,入组管理

- 受试者按照不同的状态进行区分筛 选中、筛选失败、已入组、已完 成、脱落、剔除,维护受试者首次 知情日期
- 显示受试者的入组数量情况
- 受试者与临床试验项目相关的患者 会进入受试者列表中,非研究患者 将不能进入受试者,严格观看

| 者: 6人   完成 |              |                |                       |     |    |            |            |        |            |        |
|------------|--------------|----------------|-----------------------|-----|----|------------|------------|--------|------------|--------|
|            | 研究:1人 已入组:1人 | 筛选中:1人 中止:1人 易 | J除:1 <b>人</b> 筛选失败:1ノ | K   |    |            | 就诊卡号/筛选号   |        | Q          | 十 新增受试 |
| 号/住院号      | 状态           | / 筛选号 *        | 鉴认代码 *                | 姓名  | 性别 | ▼ 出生日期     | ▼ 首次知情日期 * | 操作     |            |        |
| -230013    | • 筛选中 ~      | 01037          | JIZH                  | 姜** | 女  | 1988/09/22 | 2021/11/07 | 保存 取消  |            |        |
| 59****     | ● 筛选失败       | 01036          | ZHYU                  | 张*  | 女  | 1990/11/23 | 2021/10/23 | 受试者360 | 受试者文件夹     | 编辑 删除  |
| -87***     | ● 完成研究       | 01035          | WAJN                  | 王** | 男  | 1983/07/12 | 2021/08/14 | 受试者360 | 受试者文件夹     | 编辑 删除  |
| 94****     | ● 筛选中        | 01034          | WESY                  | 魏** | 男  | 1982/02/17 | 2020/05/09 | 受试者360 | 受试者文件夹     | 编辑 删除  |
| 44***      | • 中止         | 01033          | LIJY                  | 李** | 男  | 1994/10/08 | 2020/02/17 | 受试者360 | 受试者文件夹     | 编辑 删除  |
| 17****     | ● 剔除         | 01032          | ZHYT                  | 赵*  | 男  | 1992/07/20 | 2020/01/10 | 受试者360 | 受试者文件夹     | 编辑 删除  |
| 98****     | • 已入组        | 01031          | ZHMM                  | 赵** | 女  | 1991/02/14 | 2019/10/28 | 受试者360 | 受试者文件夹     | 编辑 删除  |
|            |              |                |                       |     |    | 共 100 项 <  | 1 2 3 4    | 10 >   | 10 项/页 🛛 🗸 | 兆到     |
|            |              |                |                       |     |    |            |            |        |            |        |
|            |              |                |                       |     |    |            |            |        |            |        |

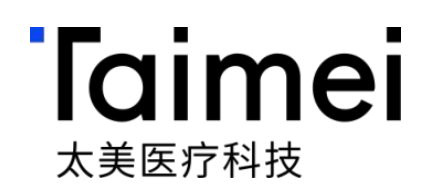

## 第三步:受试者360监查视图-CRA远程监查溯源患者数据

| 醋酸阿比特力       | 这片临床试验(L082314) 新增监查问题                                                                                                    |                                                          | ② 摄像头状态                             | : • 正常 | └ 剩余時   | 时长: <b>3小时24分36秒</b>                         | 结束监查                                                            |                                                |                                                       |                                                                                              |
|--------------|----------------------------------------------------------------------------------------------------|----------------------------------------------------------|-------------------------------------|--------|---------|----------------------------------------------|-----------------------------------------------------------------|------------------------------------------------|-------------------------------------------------------|----------------------------------------------------------------------------------------------|
|              |                                                                                                    |                                                          |                                     |        |         |                                              |                                                                 | 检验项目对比                                         |                                                       |                                                                                              |
| 受试者管理        | 研究者文件夹监查问题列表受                                                                                                    | 试者360/S001 × 受试者文件夹/S0                                   | 01 ×                                |        |         |                                              | 🕉 稽查痕迹                                                          | 夕 <b>冈</b> 描式 首                                | 金図描ざ                                                  |                                                                                              |
| 筛选号: 12934 文 | 出生年月: 1953-12-28                                                                                                    | ( A A A A A A A A A A A A A A A A A A A                  |                                     |        | ANN IN  | 年/月/日 日                                      | 就诊时间轴                                                           | 57 BITELV                                      | FRIERER                                               |                                                                                              |
| 圆 诊断记录       | • 2021-03-10     ○ 2020-07-06 门诊     ①     ①     ①     ①     ①     ①     ①     ①     ①     ①     ①     ①     ①     ①     ①     ①     ①     ①     ①     ①     ①     ①     ①     ①     ①     ①     ①     ①     ①     ①     ①     ①     ①     ①     ①     ①     ①     ①     ①     ①     ①     ①     ①     ①     ①     ①     ①     ①     ①     ①     ①     ①     ①     ①     ①     ①     ①     ①     ①     ①     ①     ①     ①     ①     ①     ①     ①     ①     ①     ①     ①     ①     ①     ①     ①     ①     ①     ①     ①     ①     ①     ①     ①     ①     ①     ①     ①     ①     ①     ①     ①     ①     ①     ①     ①     ①     ①     ①     ①     ①     ①     ①     ①     ①     ①     ①     ①     ①     ①     ①     ①     ①     ①     ①     ①     ①     ①     ①     ①     ①     ①     ①     ①     ①     ①     ①     ①     ①     ①     ①     ①     ①     ①     ①     ①     ①     ①      ①     ①      ①      ①      ①      ①      ①      ①      ①      ①      ①      ①      ①      ①      ①      ①      ①      ①      ①      ①      ①      ①      ①      ①      ①      ①      ①      ①      ①      ①      ①      ①      ①      ①      ①      ①      ①      ①      ①      ①      ①      ①      ①      ①      ①      ①      ①      ①      ①      ①      ①      ①      ①      ①      ①      ①      ①      ①      ①      ①      ①      ①      ①      ①      ①      ①      ①      ①      ①      ①      ①      ①      ①      ①      ①      ①      ①      ①      ①      ①      ①      ①      ①      ①      ①      ①      ①      ①      ①      ①      ①      ①      ①      ①      ①      ①      ①      ①      ①      ①      ①      ①      ①      ①      ①      ①      ①      ①      ①      ①      ①      ①      ①      ①      ①      ①      ①      ①      ①      ①      ①      ①      ①      ①      ①      ①      ①      ①      ①      ①      ①      ①      ①      ①      ①      ①      ①      ①      ①      ①      ①      ①      ①      ①      ①      ①      ①      ①      ①      ①      ①      ①      ①      ①      ①      ①      ①      ①      ①      ①      ①      ①      ①      ①      ①      ①      ①      ①      ① | • 2020-04-03 门诊<br>9 9 9 9 9 9 9 9 9 9 9 9 9 9 9 9 9 9 9 | • 2020-06-16 住院<br>乳腺肿瘤中心三病区        |        |         | 184                                          |                                                                 | 载                                              | 湖蛋白E                                                  | 甘油三酯(HR)                                                                                     |
| ✔ 就诊记录       | • 2020-05-06                                                                                                    | 门诊综合科(门诊) 1086369002 0272308002                          | 0272308004                          |        |         | 1. 1. 1. 1. 1. 1. 1. 1. 1. 1. 1. 1. 1. 1     |                                                                 | Zoom 所有 0年                                     | 半年季度月                                                 | Zoom 所有 1年 半年 季度 月                                                                           |
| 图用药记录        | ■ 2020–06–16 I Ti®                                                                                                    |                                                          | • 2020-07-06<br>住院<br>三海区 到路脚瘤由心三海区 |        |         |                                              |                                                                 | From Mar 12, 20                                | 20 To Apr 29, 2020                                    | From Mar 12, 2020 To Apr 29, 2020                                                            |
| ○ 影像报告       | <ul> <li>● 2021-03-01 知情同意</li> <li>① 乳腺科(门诊) 108 ⊕ 369004</li> <li>協合科</li> </ul>                                                                                                    | (1)(1)(1)(1)(1)(1)(1)(1)(1)(1)(1)(1)(1)(                 | 0272308005                          |        |         |                                              |                                                                 | -54 51                                         |                                                       | 1.75                                                                                         |
| ▲ 检验报告       | 输入搜索                                                                                                    | Lee 比较选中的指标                                              |                                     |        |         |                                              |                                                                 |                                                | 37.6 3                                                | - 4 0.88 1.20 1                                                                              |
| 曾 电子病历       | 血液:(检验科用)血气分析、电解质、血糖、全血乳酸测定<br>2020-04-03                                                                                                    | 申请项目:女性沪瘤标志物联合检测 检验日期:202                                | 0-04-03 16:30:36.0000000            |        |         |                                              |                                                                 | 2020<br>03-23                                  | 2020 2020<br>04-06 04-2                               | 2020 2020 2020<br>7 03-23 04-06 04-27                                                        |
| 🖻 生命体征       | 血液:血常规检查(五分类仪)+有核红细胞计数                                                                                                    | 检验项目                                                     | 检验结果                                | 单位     | 参考范围    | 异常标志                                         |                                                                 |                                                |                                                       |                                                                                              |
| ● 护理记录       | 血液:凝血象                                                                                                    | 中胎蛋白                                                     | <2.50                               | ng/ml  | 0-7.0   |                                              |                                                                 | 54 5                                           | 1                                                     | 1.75                                                                                         |
| と性病信白        | 2020-04-03 2020-04-03                                                                                                    | 一 糖抗原199                                                 | S.11                                | U/ml   | 0-34.0  |                                              |                                                                 | LIII .                                         | Apr '20 376                                           | 1.1 <b>0.88</b> <sup>-20</sup>                                                               |
|              | <u>Ⅲ波:女性肿瘤标志初联合恒测</u><br>_2020-04-03                                                                                                    | □ #举抗原724                                                | 3.82                                | IU/ml  | 0-6.00  |                                              |                                                                 | 4                                              | III )                                                 | <b>€</b> III <b>→</b>                                                                        |
|              | 血液:甲功五项                                                                                                    |                                                          | K                                   | 10/111 | 0 0.00  |                                              |                                                                 |                                                |                                                       |                                                                                              |
|              | 2020-04-03                                                                                                    | □ 神经元特异性烯醇化酶                                             | 5.35                                | ng/ml  | 0-6.00  |                                              |                                                                 |                                                |                                                       |                                                                                              |
|              | □ 注:大便常规(含隐血)<br>2020-04-03 ☑ 已核查                                                                                                    | □ 糖抗原153                                                 | 8.10                                | U/ml   | 0-19.0  | 流水号                                          | 286907                                                          |                                                | 报告时间                                                  | 2020-05-27 11:01:55.0000000                                                                  |
|              | 尿液:尿液联合分析(住院)<br>2020-04-03 ✓ 已核查                                                                                                    | 癌胚抗原                                                     | <0.50                               | ng/ml  | 0-5.00  | 检查项目                                         | CT打包组合                                                          | (16及16层以上螺旋CT)                                 | 申请医生                                                  | 龙建林                                                                                          |
|              | 血液:肝功能、肾功能、血糖、电解质8项、心肌酶谱、肌钙蛋白(+<br>2020-04-03                                                                                                    | □ 糖抗原125                                                 | 9.20                                | U/ml   | 0-16.0  | 报告医生                                         |                                                                 |                                                |                                                       |                                                                                              |
|              | 血液:免疫六项检查                                                                                                    | □ 人绒毛膜促性腺激素                                              | 1.25                                | mIU/mI | 0-10    |                                              |                                                                 |                                                | 201                                                   |                                                                                              |
|              | 血液:血型鉴定、血型单特异性抗体鉴定(3种谱红细胞)                                                                                                    | □                                                        | 5.10                                | IU/ml  | 0-25.00 | - ADBANIAD                                   | 1                                                               |                                                |                                                       |                                                                                              |
|              | 2020-04-03 区核查<br>血清:血脂8项                                                                                                    | □ 糖类抗原242                                                | 3.49                                | IU/mI  | 0-20.00 | 对比2020-03-24片; 1<br>淋巴结显示,部分肿大<br>前减轻,肝左后叶句照 | 、左肺内肿块伴双肺多发结节,考虑<br>, 较前明显减少、减小。2、左侧胸<br>; 下片状影,较前变化无大,随诊。4     | 肺癌伴双肺转移,较前明显漏<br>腔少量积液,较前明显减少;<br>明要炎可能 較前恋化不す | 成少、减小,伴左肺门、纵隔内、<br>左侧胸膜增厚,较前明显减轻。<br>・・ 明慶小結石・右肾結石・右肾 | 左侧锁骨上窝、左侧内乳区、脊椎旁、肝脏前方、腹膜后多发<br>3、左肺及右肺下叶少许炎性灶,较前减少。4、脂肪肝,较<br>露軸、左侧肾上腺消增粗、均较前本化不大。6、子宫层示不    |
|              |                                                                                                    |                                                          |                                     |        |         | 前如何在,而不有有可包護<br>完整、残余前壁肌层结<br>结显示,部分较前缩小     | 市/11/2007,我周辺支代/小人,随即。<br>节,肌瘤可能? 校前变化不大,请约<br>,随诊。9、右侧上颌窦少许炎症, | 、些基本5月86,又則受化不久<br>合临床。7、双侧髂外血管前<br>同前。        | ,, ,,,,,,,,,,,,,,,,,,,,,,,,,,,,,,,,,,                 | 1999年7月1日1月1日1月1日1日、1997年月1日(1997年月1日)、1997年1日1日(1997年1日)<br>清结合临床随诊。 8、左侧锁骨上区、双侧颈II-IV区多发淋巴 |

## • CRA不用跨病区,跨科室查看原始电子病历

定时同步受试者临床数据HIS、EMR、LIS、PACS、病程记录、用药 记录、护理记录、病理报告等,展示入选患者院内的原始数据详情

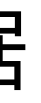

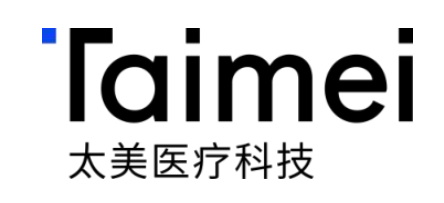

影像所得

左肺可见多发肺块没结节影,较大者位于左肺上叶舌段,范围约1.6×3.2cm,累及斜裂,增强后呈不均匀强化,另右肺内可见多发结节,较大右肺中叶外侧,范围约0.3×0.2cm (SE6, img162), 左肺门、纵隔内、左侧锁骨上窝、左侧内乳区、脊椎旁、肝脏前方、腹膜后可见多发肿大淋巴结显示,较大者位于肝脏前方,范围约1.3×1.3cm,增强后可见强 化。左肺及右肺下叶可见散在纤维索条影。左侧胸腔少量积液、左侧胸膜增厚呈结节状改变,增强扫描见强化。 肝脏形态、大小未见确切异常,肝脏密度降低,CT值约47HU,肝右 后叶包膜下可见片状等密度影,增强后边缘强化,范围约2.1×3.5cm。胆囊充盈不佳,胆囊整增厚、强化,胆囊内见点状高密度影;肝内外胆管未见明显扩张。胰腺、脾脏形态、大小 未见确切异常,增强后未见确切异常强化灶。右肾盂内可见斑点高密度影,左肾可见圆形稍低密度影,增强后未见强化,直径约1.2cm。左侧肾上腺稍增粗,右侧肾上腺未见确切异 常。腹腔未见积液密度影。 子宫显示不完整,残余子宫前壁肌层见稍低密度结节影,大小约1.1\*1.1cm,边界不清,增强扫描见轻度强化;双侧附件区未见异常密度影及强化灶;膀胱 充盈正常,壁不厚。直肠管壁未见异常增厚;盆腔未见积液;盆腔未见异常肿大淋巴结影。双侧髂外血管前方腹膜明显增厚局部见结节影形成,边界清楚,较大者位于右侧,大小约 2.0×1.6cm,增强可见强化。 左侧锁骨上区、双侧颈II-IV区见多发淋巴结显示,大者位于右颈II区,大小约0.5\*0.9cm,增强扫描可见强化;甲状腺双叶对称,未见异常密度影;扫及喉 部、口咽部、鼻咽部未见异常增厚;右侧上欲窦粘膜稍增厚。

Dicom

未同步影像数据

# 其他:指标分析 | 对比不同访视段的的检测指标,辅助SDR/医学判断

#### 异常指标对比分析

- 按照门诊/住院事件、临 床试验关键事件进行展 示
- 在满足远程数据溯源的
   同时,检查报告的异常
   指标,适配多图模式、
   单图模式,以周期对比
   分析

......

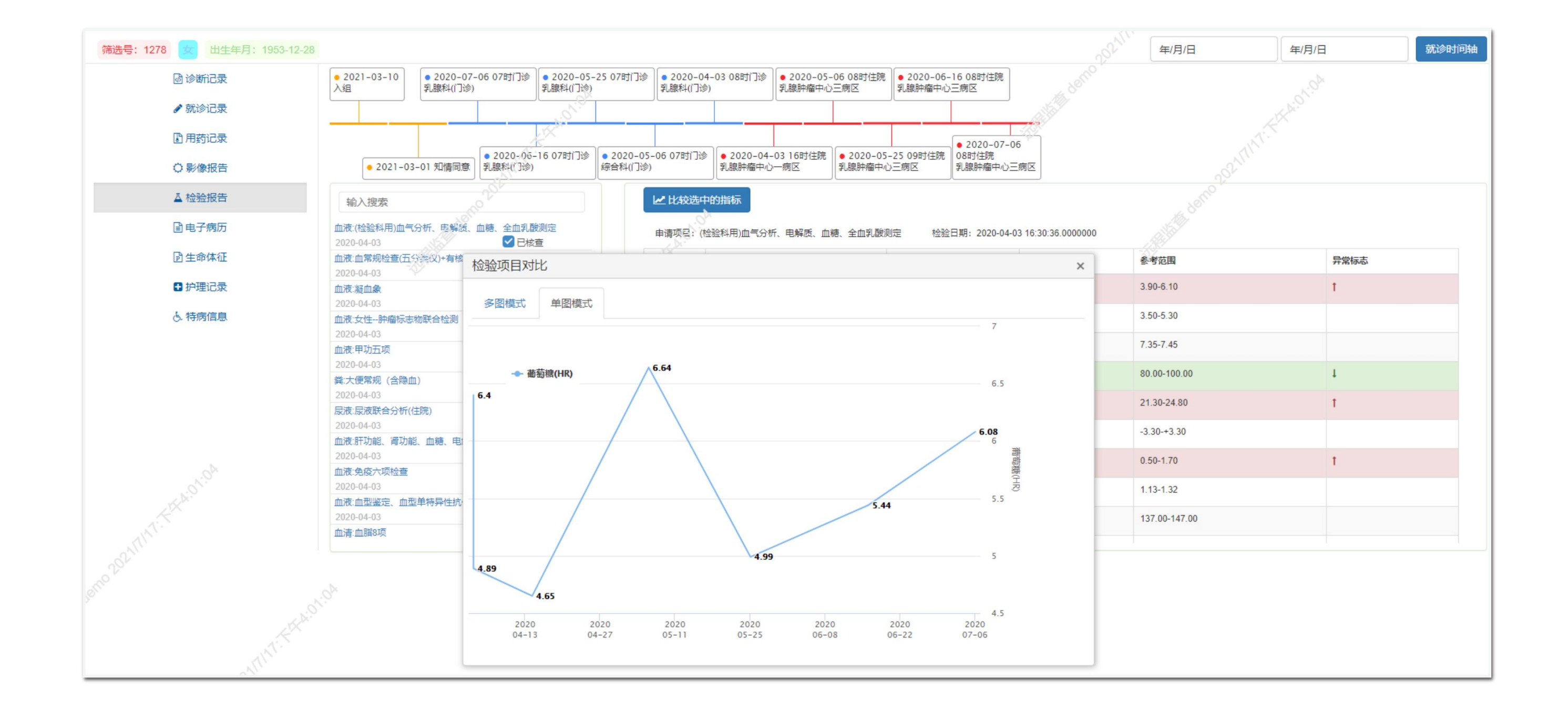

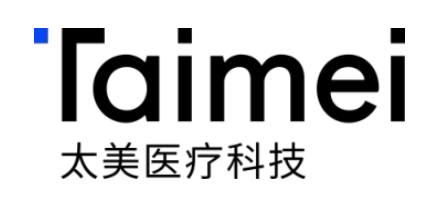

#### 重要医学事件时间轴

- 按诊断的时间范围生成医学 事件时间轴,可快速定位发 生的时间及诊断的事件
- 辅助AE/SAE的核查以及入 排标准的医学分析及核对

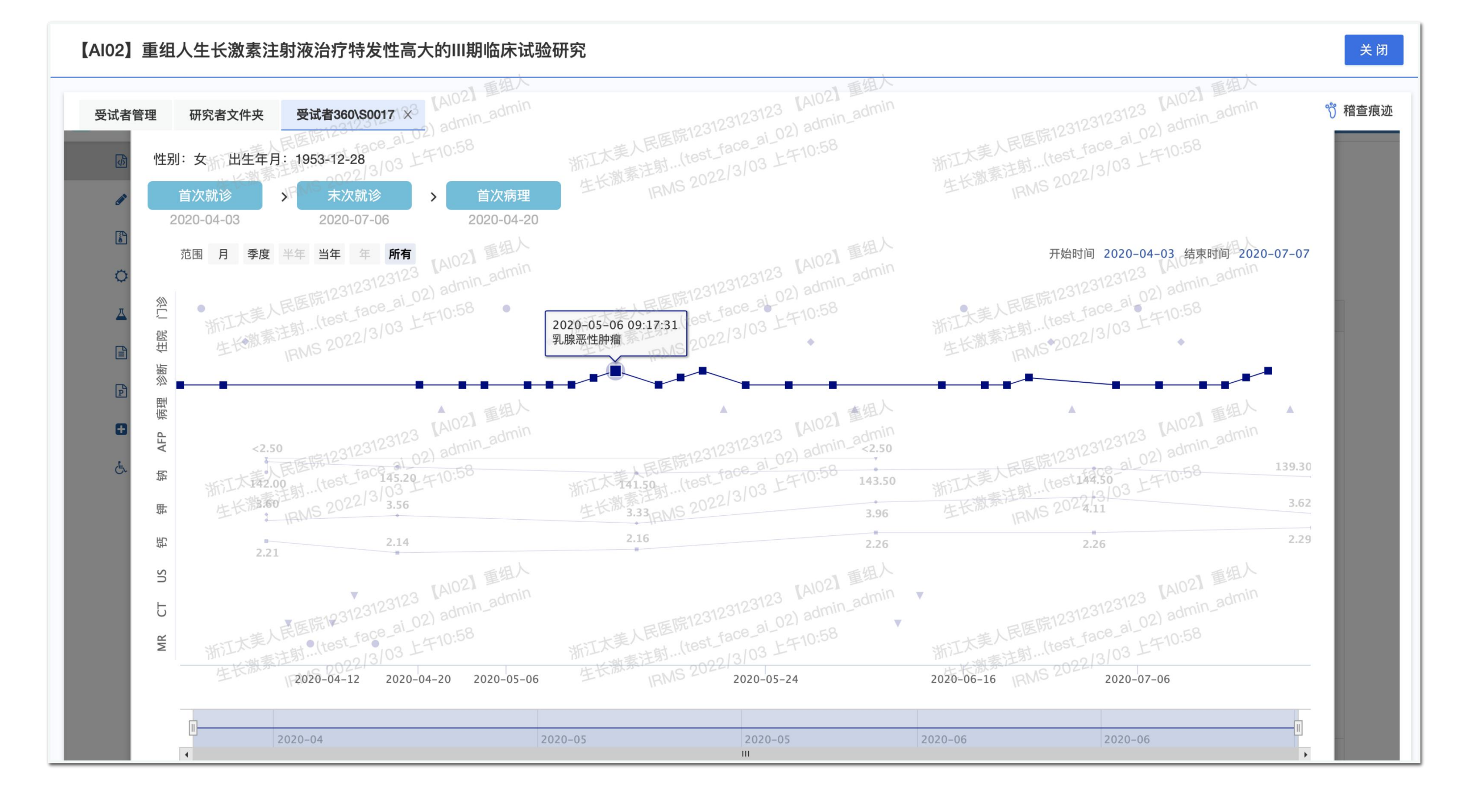

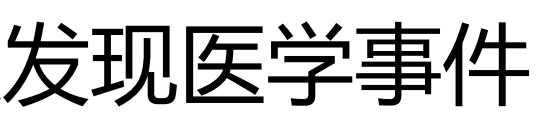

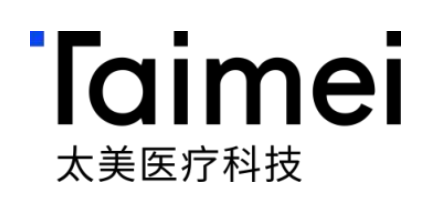

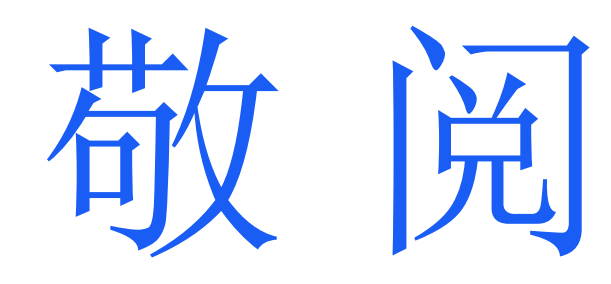

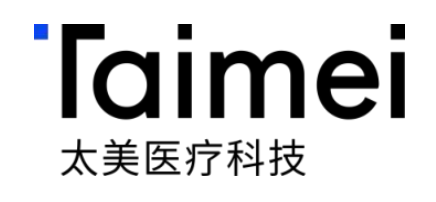

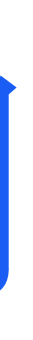